# HP Deskjet F4100 All-in-One series

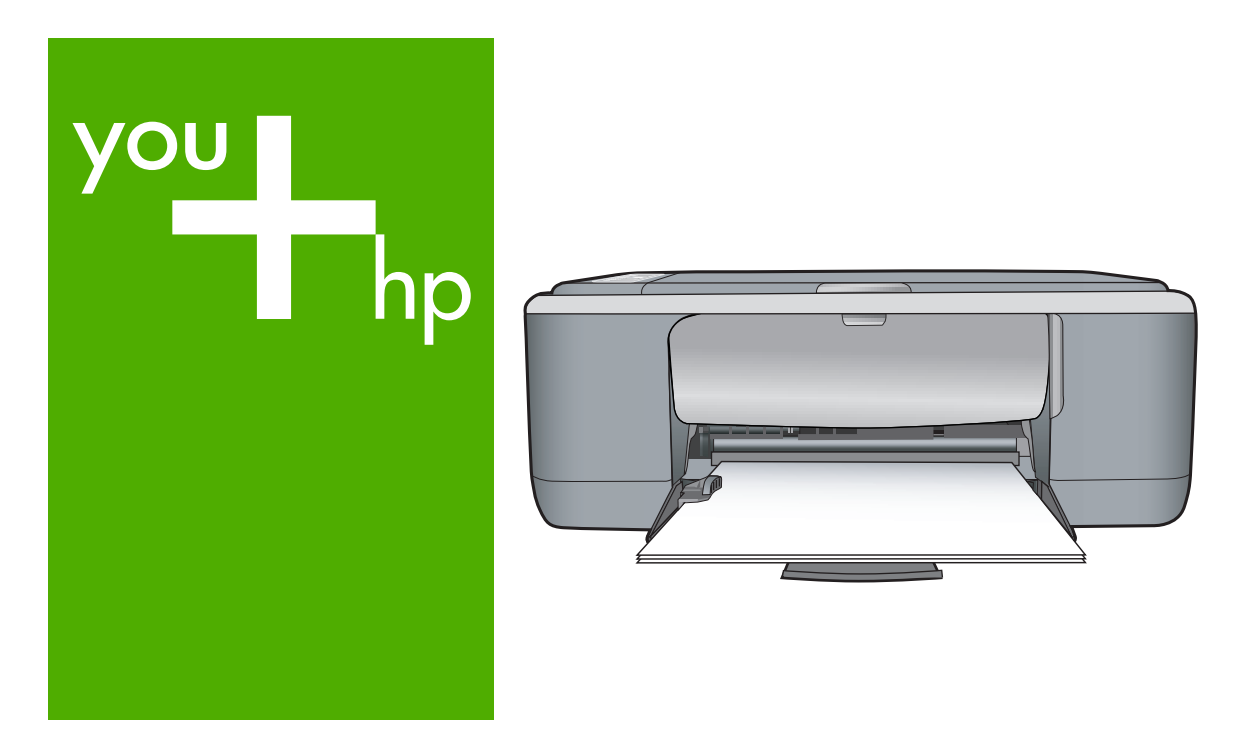

Temel Çalışma Kılavuzu Základní příručka Krátka príručka Útmutató

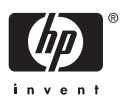

#### Hewlett-Packard Company bildirimleri

Bu belgede sunulan bilgiler önceden bildirilmeksizin değiştirilebilir.

Tüm hakları saklıdır. Telif hakları yasalarının izin verdiği durumlar dışında, Hewlett-Packard tarafından önceden verilmiş yazılı izin olmaksızın bu belgenin çoğaltılması, uyarlanması veya başka bir dile çevrilmesi yasaktır. HP ürün ve hizmetlerine ilişkin garantiiler söz konusu ürün ve hizmetlerle birlikte verilen açık garanti beyanlarında yer alanlardan ibarettir. Bu belge içindeki hiçbir bölüm ek bir garanti oluşturduğu şeklinde yorumlanmamalıdır. HP bu belgede bulunan hiçbir teknik ya da yayıncıya ait hata veya eksiklikten sorumlu tutulamaz.

© 2007 Hewlett-Packard Development Company, L.P.

Windows, Windows 2000 ve Windows XP, Microsoft Corporation'ın ABD'de tescilli ticari markalarıdır.

Windows Vista, Microsoft Corporation'ın Amerika Birleşik Devletleri ve/veya diğer ülkelerdeki tescilli ticari markası veya ticari markasıdır. Intel ve Pentium, Intel Corporation'ın veya alt kuruluşlarının Amerika Birleşik Devletleri ve diğer ülkelerdeki ticari markaları veya tescilli ticari markalarıdır.

#### Upozornění společnosti Hewlett-Packard

Informace obsažené v tomto dokumentu mohou být změněny bez předchozího upozornění.

Všechna práva vyhrazena. Reprodukce, úpravy či překlad tohoto dokumentu bez předchozího písemného souhlasu společnosti Hewlett-Packard jsou až na výjimky vyplývající ze zákonů o autorském právu zakázány. Jediné záruky na produkty a služby HP jsou uvedeny ve výslovných záručních prohlášeních, která jsou součástí těchto produktů a služeb. Žádné zde uvedené informace by neměly být považovány za podklad pro další záruku. Společnost HP nebude nést odpovědnost za technické nebo redakční chyby nebo opomenutí v tomto dokumentu.

© 2007 Hewlett-Packard Development Company, L.P.

Windows, Windows 2000 a Windows XP jsou registrované ochranné známky společnosti Microsoft Corporation v USA.

Windows Vista je registrovaná ochranná známka nebo ochranná známka společnosti Microsoft Corporation v USA nebo v jiných zemích.

Intel a Pentium jsou ochranné známky nebo registrované ochranné známky společnosti Intel Corporation nebo jejích poboček v USA a v jiných zemích.

#### Upozornenia spoločnosti Hewlett-Packard

Informácie v tomto dokumente sa môžu zmeniť bez upozornenia.

Všetky práva sú vyhradené. Rozmnožovanie, prispôsobovanie alebo prekladanie tohto materiálu bez predchádzajúceho písomného súhlasu spoločnosti Hewlett-Packard je až na výnimky vyplývajúce zo zákonov na ochranu duševného vlastníctva zakázané. Jediné záruky na produkty a služby HP sú uvedené vo výslovných záručných vyhláseniach, ktoré sú súčasťou týchto produktov a služieb. Žiadne tu uvedené informácie by nemali byť považované za podklad pre dodatočnú záruku. Spoločnosť HP nebude niesť zodpovednosť za technické ani redakčné chyby alebo opomenutia obsiahnuté v tomto dokumente.

© 2007 Hewlett-Packard Development Company, L.P.

Windows, Windows 2000 a Windows XP sú registrované ochranné známky spoločnosti Microsoft Corporation v USA.

Windows Vista je registrovaná ochranná známka alebo ochranná známka spoločnosti Microsoft Corporation v USA alebo v iných krajinách.

Intel a Pentium sú ochranné známky alebo registrované ochranné známky spoločnosti Intel Corporation alebo jej pobočiek v USA a iných krajinách.

#### A Hewlett-Packard megjegyzései

A jelen dokumentumban szereplő információk minden előzetes értesítés nélkül megváltozhatnak.

Minden jog fenntartva. Jelen dokumentum sokszorosítása, átdolgozása vagy más nyelvekre való lefordítása a Hewlett-Packard előzetes, írásos engedélye nélkül tilos, kivéve a szerzői jogi törvényekben megengedetteket. A HP-termékekre és szolgáltatásokra kizárólag a termékekhez és szolgáltatásokhoz mellékelt, írásban rögzített jótálás érvényes. A jelen tájékoztatóban foglaltak nem értelmezhetők az abban foglaltakon kívül vállalt jótállásnak. A HP nem vállal felelősséget a jelen dokumentumban előforduló technikai és szerkesztési hibákért vagy hiányosságokért.

© 2007 Hewlett-Packard Development Company, L.P.

A Windows, a Windows 2000 és a Windows XP a Microsoft Corporation USA-ban bejegyzett védjegyei.

A Windows Vista a Microsoft Corporation Egyesült Államokban és/vagy más országokban vagy bejegyzett védjegye vagy védjegye.

Az Intel és a Pentium az Intel Corporation és alvállalatai Egyesült Államokban és/vagy más országokban bejegyzett védjegyei vagy védjegyei.

# HP Deskjet F4100 All-in-One series Temel Çalışma Kılavuzu

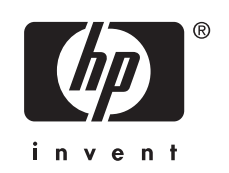

# İçindekiler

### 1 HP All-in-One aygıtına genel bakış

| Bir bakısta HP All-in-One                     | 5 |
|-----------------------------------------------|---|
| Kontrol paneli düğmeleri                      | 6 |
| Durum ışığı genel görünümü                    | 7 |
| Tarama ve kopyalama için orijinalleri yükleme | 8 |
| Kopya cıkarma                                 | 9 |
| Orijinali tarama                              | 9 |

### 2 Sorun giderme ve destek

| Yazılımı kaldırma ve yeniden yükleme | 10 |
|--------------------------------------|----|
| Donanım ayarları sorunlarını giderme | 11 |
| Kağıt sıkışmalarını giderme          | 13 |
| Yazıcı kartuşu sorun giderme         | 13 |
| Ek bilgilere ulaşma                  | 13 |
| Kurulum Kılavuzu                     | 14 |
| Ekrandaki Yardım                     | 14 |
| HP Web sitesi                        | 14 |
| Mürekkep Kullanımı                   | 14 |
| HP desteği                           | 14 |
| Telefonla HP desteği                 | 14 |
| Telefon desteği süresi               | 14 |
| Telefon desteği süresinden sonra     | 14 |
| HP desteği aramadan önce             | 14 |
| -                                    |    |

### 3 Teknik bilgiler

| Sistem gereksinimleri          | 16 |
|--------------------------------|----|
| Kağıt özellikleri              | 16 |
| Fiziksel özellikler            | 16 |
| Güç özellikleri                |    |
| Çevresel özellikler            | 16 |
| Düzenleyici bildirimler        | 16 |
| Ürünüzün Yasal Model Numarası: | 16 |
| Garanti                        | 17 |
|                                |    |

# 1 HP All-in-One aygıtına genel bakış

HP Deskjet F4100 All-in-One series, kullanımı kolay kopyalama, tarama ve yazdırma özellikleri sağlayan çeşitli yeteneklere sahip bir aygıttır. Tüm özellikler ve işlevler hakkında bilgi için bkz. ekrandaki Yardım.

# Bir bakışta HP All-in-One

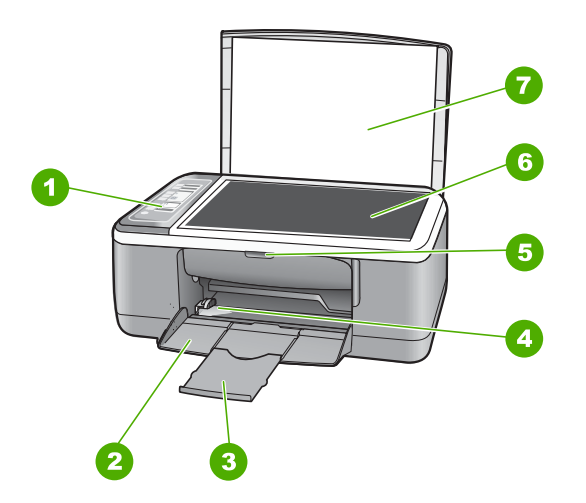

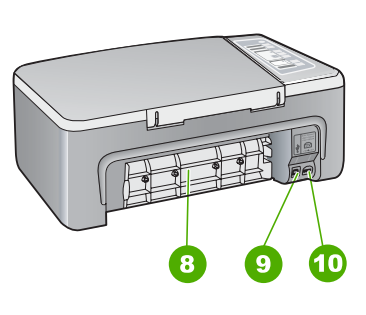

| Etiket | Açıklama                  |
|--------|---------------------------|
| 1      | Kontrol paneli            |
| 2      | Giriş tepsisi             |
| 3      | Tepsi genişletici         |
| 4      | Kağıt genişliği kılavuzu  |
| 5      | Yazıcı kartuşu kapağı     |
| 6      | Cam                       |
| 7      | Kapak desteği             |
| 8      | Arka kapak                |
| 9      | Arka USB bağlantı noktası |
| 10     | Güç bağlantısı            |

\* Yalnızca HP tarafından verilen güç adaptörüyle kullanın.

# Kontrol paneli düğmeleri

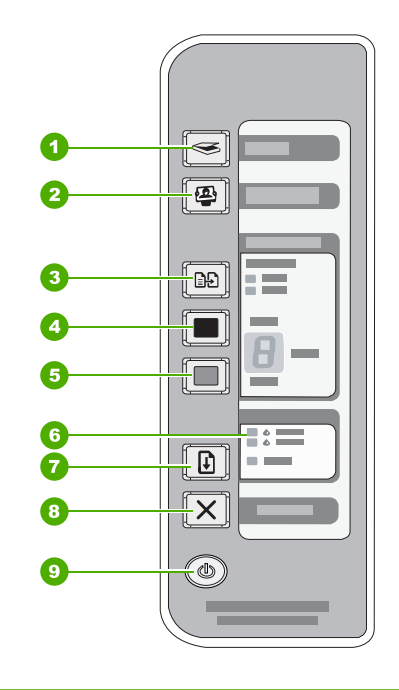

| Etiket | Simge | Adı ve Açıklaması                                                                                                    |
|--------|-------|----------------------------------------------------------------------------------------------------|
| 1      |       | <b>Tara</b> : Camın üzerindeki orijinalin taranmasını başlatır. HP All-in-One başka<br>bir işle meşgulse Tara komutu yok sayılır. Tara komutu yalnızca bilgisayar<br>açıkken çalışır.                                                                                                    |
| 2      |       | Photosmart Essential düğmesi: Fotoğrafları yazdırmak, düzenlemek ve paylaşmak için HP Photosmart Yazılımı'nı başlatır.                                                                                                    |
|        |       | Not Bilgisayarınızda HP Photosmart Yazılımı yüklü değilse Photosmart Essential düğmesi çalışmaz.                                                                                                    |
| 3      |       | <b>Kağıt Türü</b> : Kağıt türü ayarını düz kağıda veya fotoğraf kağıdına değitirir.<br>Giriş tepsisine doğru kağıdın yerleştirildiğinden emin olun. Varsayılan kağıt<br>türü ayarı Düz'dür.<br>Kağıt Türü ışığı seçili olan kağıt türünü gösterir; Düz veya Fotoğraf.                                                                                                  |
| 4      |       | Başlat Kopyala Siyah: Siyah beyaz kopyalama işlemini başlatır.Birden fazla siyah kopya almak için gerektiği kadar bu düğmeye basın. Kopya<br>sayısı seçildikten kısa bir süre sonra yazıcı yazdırmaya başlar. Yazdırılacak<br>kopya sayısı bu düğmenin sağında gösterilir.İpucuKontrol panelini kullanarak 9 adede kadar kopya alabilirsiniz (modele<br>göre değişir). |
| 5      |       | Başlat Kopyala Renkli: Renkli kopyalama işlemini başlatır.<br>Birden fazla renkli kopya almak için gerektiği kadar bu düğmeye basın.<br>Kopya sayısı seçildikten kısa bir süre sonra yazıcı yazdırmaya başlar.<br>Yazdırılacak kopya sayısı bu düğmenin sağında gösterilir.                                                                                            |

| Etiket | Simge | Adı ve Açıklaması                                                                                                    |
|--------|-------|----------------------------------------------------------------------------------------------------|
|        |       | <b>İpucu</b> Kontrol panelini kullanarak 9 adede kadar kopya alabilirsiniz (modele göre değişir).                                                                                                    |
| 6      |       | Yazıcı Kartuşu ışıklarını denetleme: Söz konusu yazıcı kartuşunun yeniden takılması, değiştirilmesi veya yazıcı kartuşu kapağının kapatılmsı gerektiğini gösterir.                                                 |
| 7      |       | Devam: Bir sorun çözüldükten sonra HP All-in-One aygıtının devam etmesini<br>belirtir.<br>Devam düğmesinin yanındaki yanıp sönen Devam ışığı kağıt yüklenmesini<br>veya kağıt sıkışmasının giderilmesini belirtir. |
| 8      | X     | İptal: Yazdırma, kopyalama veya tarama işini durdurur.                                                                                                    |
| 9      |       | <b>Açık</b> : HP All-in-One aygıtını açar veya kapatır. HP All-in-One aygıtı açıkken <b>Açık</b> düğmesi yanar.                                                                                                    |

# Durum ışığı genel görünümü

(devamı)

Çeşitli gösterge ışıkları, HP All-in-One aygıtının durumu hakkında bilgi verir.

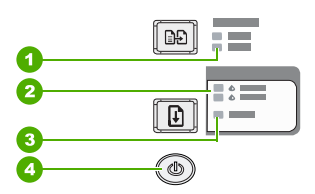

| Etiket | Açıklama                                      |
|--------|-----------------------------------------------|
| 1      | Kağıt Türü ışıkları (Kağıt Türü düğmesi için) |
| 2      | Yazıcı Kartuşu ışıklarını denetleme           |
| 3      | Devam ışığı                                   |
| 4      | Açık düğmesi                                  |

Aşağıdaki tabloda genel durumlar gösterilmekte ve ışıkların anlamları açıklanmaktadır.

| lşık durumu                                                                  | Anlamı                                                                                                    |
|------------------------------------------------------------------------------|----------------------------------------------------------------------------------------------------|
| Tüm ışıklar kapalı.                                                          | HP All-in-One kapalıdır. Aygıtını açmak için Açık düğmesine basın.                                                       |
| <b>Açık</b> ışığı ve Kağıt Türü<br>ışıklarından biri yanıyor.                | HP All-in-One aygıtı, yazdırma, tarama veya kopyalama işlemi için hazırdır.                                              |
| Açık ışığı yanıp sönüyor.                                                    | HP All-in-One aygıtı yazdırıyor, tarıyor, kopyalıyor veya yazıcı kartuşlarını hizalıyor.                                 |
| Açık ışığı 3 saniye hızlıca yanıp<br>sönüyor ve ardından sürekli<br>yanıyor. | HP All-in-One aygıtı yazdırma, tarama, kopyalama veya yazıcı kartuşlarını hizalama işlemi yaparken bir düğmeye bastınız. |

| lşık durumu                                                                      | Anlamı                                                                                                    |
|----------------------------------------------------------------------------------|----------------------------------------------------------------------------------------------------|
| <b>Açık</b> ışığı 20 saniye yanıp sönüyor ve sonra sürekli yanıyor.              | Tara düğmesine bastınız ve bilgisayar yanıt vermedi.                                                                                                    |
| Devam ışığı yanıp sönüyor.                                                       | <ul> <li>HP All-in-One aygıtında kağıt bitmiş.</li> <li>HP All-in-One aygıtında kağıt sıkışması var.</li> <li>Kopyalama yazılımındaki kağıt boyutu ayarı, giriş tepsisinde algılanan kağıt boyutuyla eşleşmiyor.</li> </ul>                                                                                                    |
| Yazıcı Kartuşunu Denetle ışığı<br>yanıp sönüyor.                                 | <ul> <li>Yazıcı kartuşu kapağı açık.</li> <li>Yazıcı kartuşları yok veya doğru yerleştirilmedi.</li> <li>Yazıcı kartuşundaki bant çıkarılmadı.</li> <li>Yazıcı kartuşu HP All-in-One aygıtında kullanılmaya uygun değil.</li> <li>Yazıcı kartuşu arızalı olabilir.</li> </ul> Not Yazıcınız yalnızca üç renkli yazıcı kartuşuyla paketlenmiş olabilir. |
| <b>Açık</b> , <b>Devam</b> ve Yazıcı Kartuşunu<br>Denetle ışıkları yanıp sönüyor | Tarayıcı hatası.<br>HP All-in-One aygıtını kapatıp açın. Sorun devam ederse HP Destek'i<br>arayın.                                                                                                    |
| Tüm ışıklar yanıp sönüyor.                                                       | <ol> <li>HP All-in-One aygıtında önemli bir hata var.</li> <li>HP All-in-One aygıtını kapatın.</li> <li>Güç kablosunu çıkarın.</li> <li>Bir dakika kadar bekleyin ve güç kablosunu yerine takın.</li> <li>HP All-in-One aygıtını tekrar açın.</li> <li>Sorun devam ederse, HP Destek merkezine başvurun.</li> </ol>                                    |

# Tarama ve kopyalama için orijinalleri yükleme

HP All-in-One aygıtına, Letter veya A4 kağıt, fotoğraf kağıdı, asetat ve zarflar dahil birçok farklı türde ve boyutta kağıt yükleyebilirsiniz.

Tam boyutlu kağıt yükleme hakkında bilgi için bkz. Kurulum Kılavuzu. Diğer kağıt boyutlarını yükleme hakkında bilgi için bkz. ekrandaki Yardım.

### Orijinal belgeyi cama yerleştirmek için

- 1. HP All-in-One üzerindeki kapağı kaldırın.
- Orijinali kopyalamak istediğiniz yüzü aşağıya gelecek şekilde yerleştirin veya camın sol ön köşesinde yüzü aşağıda tarayın.
  - İpucu Doğru boyutta kopya almak için camın üzerinde bant veya başka bir yabancı madde olmamasına dikkat edin.

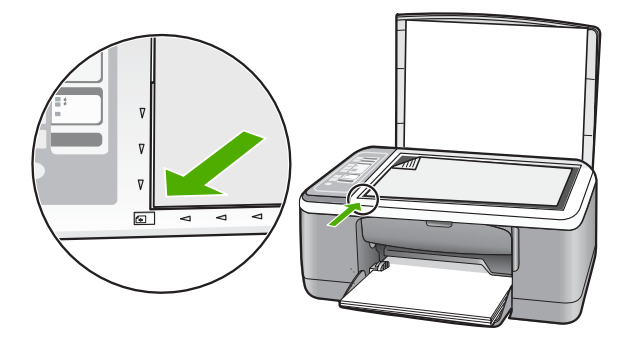

3. Kapağı kapatın.

# Kopya çıkarma

Kontrol panelinden kaliteli kopyalar çıkarabilirsiniz.

### Kontrol panelinden kopya çıkarmak için

- 1. Kağıt tepsisinde kağıt yüklü olduğundan emin olun.
- Orijinali kopyalamak istediğiniz yüzü aşağıya gelecek şekilde yerleştirin veya camın sol ön köşesinde yüzü aşağıda tarayın.
- 3. Kağıt türünü ayarlamak için Kağıt Türü düğmesine basın.
- 4. Başlat Kopyala Siyah veya Başlat Kopyala Renkli düğmesine basın.

# Orijinali tarama

Camın üstüne yerleştirilen orijinal belgeler veya görüntüler için taramayı bilgisayarınızdan veya HP All-in-One aygıtından başlatabilirsiniz. Tarama özelliklerini kullanmak için HP All-in-One ve bilgisayarınız birbirine bağlı ve açık olmalıdır. Taramaya başlamadan önce bilgisayarınızda HP Photosmart Yazılımı yüklü ve çalışıyor olmalıdır.

### Bilgisayara taramak için

- Orijinali kopyalamak istediğiniz yüzü aşağıya gelecek şekilde yerleştirin veya camın sol ön köşesinde yüzü aşağıda tarayın.
  - ☆ İpucu Kaliteli kopya elde etmek için tarayıcı camının temiz olmasına ve üstüne yapışmış yabancı madde olmamasına dikkat edin.
- Tara düğmesine basın. Orijinal fotoğraf ise taramanın önizleme görüntüsü, taramayı düzenleyebileceğiniz bilgisayarınızda görüntülenir. Yapacağınız düzenlemeler yalnızca geçerli tarama oturumuna uygulanır.
- 3. Önizleme görüntüsünde düzenlemeleri yapın ve tamamladığınızda Kabul et'i tıklatın.

# 2 Sorun giderme ve destek

Bu bölümde yükleme ve yapılandırma sorun giderme bilgileri ve bazı kullanma konuları hakkında bilgi verilmektedir. Daha fazla sorun giderme bilgisi için bkz. ekrandaki Yardım.

Pek çok sorunun nedeni HP All-in-One yazılımı bilgisayara yüklenmeden önce HP All-in-One'ın bilgisayara USB kablosuyla bağlanmasıdır HP All-in-One'ı bilgisayarınıza yazılım yükleme ekranı sizden istemeden önce bağlamışsanız şu adımları takip etmeniz gerekir:

#### Genel kurulum konularında sorun giderme

- 1. USB kablosunu bilgisayarınızdan çıkartın.
- 2. Yazılımı kaldırın (yüklemeyi tamamladıysanız).
- 3. Bilgisayarınızı yeniden başlatın.
- 4. HP All-in-One'ı kapatın, bir dakika kadar bekleyin ve yeniden başlatın.
- 5. HP All-in-One yazılımını yeniden yükleyin.
- △ Dikkat uyarısı Yazılım yükleme ekranında istenene kadar USB kablosunu bilgisayarınıza bağlamayın.

Destek iletişim bilgileri için bu kılavuzun arka kapağının iç kısmına bakın.

### Yazılımı kaldırma ve yeniden yükleme

Yüklemeniz tamamlanmadıysa veya USB kablosunu yazılım yükleme ekranı istemeden önce bilgisayara bağladıysanız, yazılımı kaldırıp yeniden yüklemeniz gerekebilir. HP All-in-One uygulama dosyalarını bilgisayarınızdan silmekle yetinmeyin. Dosyaları, HP All-in-One ile birlikte verilen yazılımını yüklediğinizde sağlanan kaldırma yardımcı programıyla doğru biçimde kaldırdığınızdan emin olun.

#### Windows bilgisayarından kaldırmak ve yeniden yüklemek için

- 1. Windows görev çubuğundan Başlat'ı ve sonra Denetim Masası'nı tıklatın.
- 2. Program Ekle/Kaldır'ı çift tıklatın.
- HP Deskjet All-in-One Sürücü Yazılımı öğesini ve sonra Değiştir/Kaldır öğesini tıklatın. Ekrandaki yönergeleri izleyin.
- 4. HP All-in-One aygıtının bilgisayarınızla bağlantısını çıkarın.
- 5. Bilgisayarınızı yeniden başlatın.
  - Not Bilgisayarınızı başlatmadan önce HP All-in-One aygıtının bağlantısını kesmeniz önemlidir. HP All-in-One aygıtını, yazılım yeniden yüklenene dek bilgisayarınıza bağlamayın.
- HP All-in-One CD-ROM'unu bilgisayarınızın CD-ROM sürücüsüne takın ve Kur programını başlatın.
- 7. Yüklemeye devam etmek için ekrandaki yönergeleri ve HP All-in-One aygıtıyla birlikte verilen Kurulum Kılavuzu'nda yer alan yönergeleri uygulayın.

Yazılımın yüklenmesi tamamlandığında, Windows sistem tepsisinde **HP Digital Imaging Monitor** simgesi görünür.

Yazılımın düzgün bir biçimde yüklenmiş olduğunu doğrulamak için masaüstündeki HP Çözüm Merkezi simgesini çift tıklatın. HP Çözüm Merkezi ana simgeleri (**Resim Tara** ve **Belgeyi Tara**) gösteriyorsa yazılım düzgün olarak yüklenmiş demektir.

#### Mac bilgisayarından kaldırmak ve yeniden yüklemek için

- 1. HP All-in-One aygıtının Mac'ınızla bağlantısı kesin.
- 2. Applications (Uygulamalar) : Hewlett-Packard klasörünü açın.

3. HP Uninstaller'ı çift tıklatın.

Ekranda görüntülenen yönergeleri izleyin.

- Yazılım kaldırıldıktan sonra, HP All-in-One aygıtının bağlantısını çıkarın ve bilgisayarınızı yeniden çalıştırın.
  - Not Bilgisayarınızı başlatmadan önce HP All-in-One aygıtının bağlantısını kesmeniz önemlidir. HP All-in-One aygıtını, yazılım yeniden yüklenene dek bilgisayarınıza bağlamayın.
- Yazılımı yeniden yüklemek için HP All-in-One CD-ROM'unu bilgisayarınızın CD-ROM sürücüsüne yerleştirin.
- 6. Masaüstünde CD-ROM'u açın ve HP All-in-One Installer'ı çift tıklatın
- Yüklemeye devam etmek için ekrandaki yönergeleri ve HP All-in-One aygıtıyla birlikte verilen Kurulum Kılavuzu'nda yer alan yönergeleri uygulayın.

### Donanım ayarları sorunlarını giderme

Bu bölümde HP All-in-One aygıtının donanım sorunlarını gidermeyle ilgili bilgiler bulunmaktadır.

### HP All-in-One aygıtı açılmıyor

Neden: HP All-in-One güç kaynağına doğru bağlanmamış.

### Çözüm

 Güç kablosunun HP All-in-One aygıtına ve güç kaynağı adaptörüne sıkıca takılı olduğundan emin olun. Güç kablosunu bir prize, akım düzenleyici regülatöre ya da uzatma kablosuna takın.

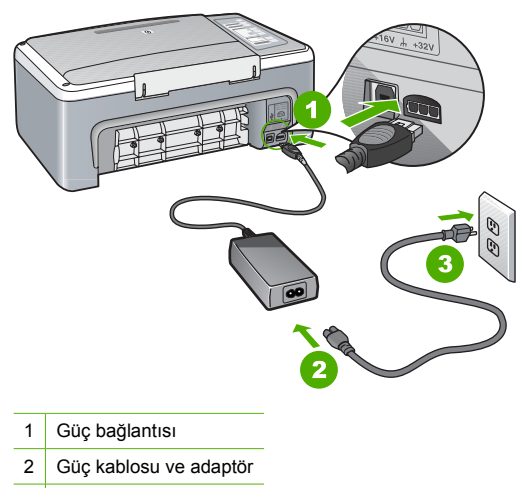

<sup>3</sup> Güç çıkışı

- Uzatma kablosu kullanıyorsanız çoklu prizlerin açık olduğundan emin olun. Bunun yerine HP All-in-One aygıtını doğrudan güç çıkışına takmayı da deneyebilirsiniz.
- Prizin bozuk olup olmadığına bakın. Çalıştığını bildiğiniz bir aygıtı takıp elektrik olup olmadığına bakın. Aygıt çalışmıyorsa prizde sorun olabilir.
- HP All-in-One aygıtını anahtarlı bir prize taktıysanız, anahtarın açık olduğundan emin olun. Açıksa ancak yine de çalışmıyorsa, elektrik prizinde bir sorun olabilir.

Neden: Açık düğmesine çok hızlı bastınız.

**Çözüm:** Açık düğmesine çok hızlı basarsanız HP All-in-One aygıtı yanıt vermeyebilir. Açık düğmesine bir kez basın. HP All-in-One aygıtının açılması birkaç dakika sürebilir. Bu süre içinde Açık düğmesine yeniden basarsanız aygıtı kapatabilirsiniz.

Dikkat uyarısı HP All-in-One aygıtı yine de açılmazsa mekanik bir arızası olabilir. HP All-in-One aygıtını elektrik prizinden çıkarın ve HP'ye başvurun. Bu adrese gidin: www.hp.com/support. İstendiğinde ülkenizi/bölgenizi seçin ve telefonla teknik destek alma hakkında bilgi için Bize Ulaşın'ı tıklatın.

# USB kablosunu bağladım ama HP All-in-One'ı bilgisayarımla kullanırken sorunlar yaşıyorum

**Çözüm:** USB kablosunu takmadan önce, HP All-in-One aygıtıyla birlikte verilen yazılımı yüklemeniz gerekir. Yükleme sırasında, ekrandaki yönergeler tarafından istenmedikçe USB kablosunu takmayın. USB kablosunun istenmeden önce bağlanması hatalara neden olabilir. Yazılımınızı yükledikten sonra bilgisayarınızı USB kablosuyla HP All-in-One aygıtına bağlamak gayet basittir. USB kablosunun bir ucunu bilgisayarınızın arka tarafına, diğer ucunu HP All-in-One aygıtının arka tarafına takmanız yeterlidir. Kabloyu, bilgisayarınızın arkasındaki herhangi bir USB bağlantı noktasına takabilirsiniz.

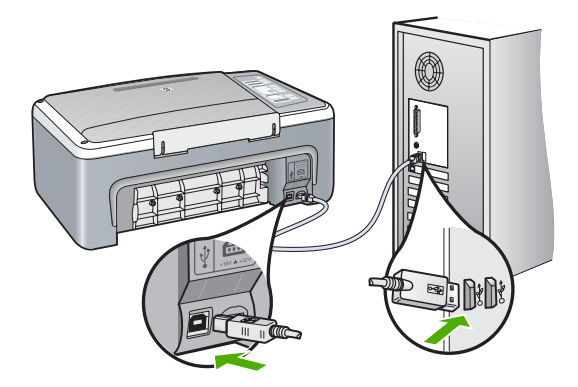

Yazılımı yükleme ve USB kablosunu bağlama hakkında daha fazla bilgi için HP All-in-One ile birlikte verilen Kurulum Kılavuzu'na bakın.

### HP All-in-One yazdırmıyor

Çözüm: HP All-in-One ile bilgisayarınız iletişim kuramıyorsa aşağıdakileri deneyin:

- HP All-in-One önünde bulunan Açık ışığına bakın. Yanmıyorsa, HP All-in-One kapalıdır. Güç kablosunun HP All-in-One aygıtına ve prize sıkı bir şekilde takılı olduğundan emin olun. HP All-in-One aygıtını açmak için Açık düğmesine basın.
- Yazıcı kartuşlarının takılı olduğundan emin olun.
- Kağıt tepsisinde kağıt yüklü olduğundan emin olun.
- HP All-in-One içinde kağıt sıkışmadığından emin olun.
- Yazıcı taşıyıcısının sıkışmadığını denetleyin. Taşıyıcı alanına erişmek için yazıcı kartuşu kapağını açın. Taşıyıcıyı engelleyen, paketleme malzemeleri de dahil olmak üzere, tüm nesneleri çıkarın. HP All-in-One aygıtını kapatıp yeniden açın.
- HP All-in-One yazıcı kuyruğunun duraklatılmadığından veya çevrimdışı (Windows) olmadığından ya da durdurulmadığından (Mac) emin olun. Böyleyse, yazdırmayı devam ettirmek için gereken ayarı seçin. Yazdırma kuyruğuna erişmekle ilgili daha fazla bilgi için bilgisayarınızda kurulu olan işletim sistemiyle birlikte verilen belgelere göz atın.

- USB kablosunu kontrol edin. Eski bir kablo kullanıyorsanız, kablo gerektiği gibi çalışmıyor olabilir. Başka bir ürüne bağlayarak USB kablosunun çalışıp çalışmadığını kontrol edin. Sorun yaşarsanız, USB kablosunun değiştirilmesi gerekebilir. Kablonun uzunluğunun 3 metreyi aşmadığını doğrulayın.
- HP All-in-One ile bilgisayarınız arasındaki bağlantıyı kontrol edin. USB kablosunun HP All-in-One aygıtının arkasındaki USB bağlantı noktasına düzgün şekilde takılı olup olmadığını kontrol edin. USB kablosunun diğer ucunun bilgisayarınızdaki USB bağlantı noktasına takılı olduğundan emin olun. Kablo doğru şekilde takıldıktan sonra, HP All-in-One aygıtını kapatın ve tekrar açın.
- HP All-in-One aygıtına bir USB hub'ı aracılığıyla bağlanıyorsanız, hub'ın açık olduğundan emin olun. Hub açıksa, doğrudan bilgisayarınızdan bağlanmayı deneyin.
- Diğer yazıcıları veya tarayıcıları kontrol edin. Daha eski ürünlerin bilgisayarınıza olan bağlantısını çıkarmanız gerekebilir.
- USB kablosunu bilgisayarınızdaki başka bir USB bağlantı noktasına takmayı deneyin. Bağlantıları kontrol ettikten sonra, bilgisayarınızı yeniden başlatmayı deneyin. HP All-in-One aygıtını kapatıp yeniden açın.
- HP All-in-One çevrimdışıysa, HP All-in-One aygıtını kapatın ve yeniden açın. Bir baskı işi başlatın.
- · Gerekirse, HP All-in-One ile birlikte kurduğunuz yazılımı kaldırıp yeniden yükleyin.

HP All-in-One aygıtının kurulumu ve bilgisayarınıza bağlanması hakkında daha fazla bilgi için, HP All-in-One ile birlikte gelen Kurulum Kılavuzu'na bakın.

## Kağıt sıkışmalarını giderme

Kağıt sıkışmasını giderme hakkında daha fazla bilgi için bkz. ekrandaki Yardım.

## Yazıcı kartuşu sorun giderme

Yazdırma ile ilgili sorun yaşıyorsanız, yazıcı kartuşlarından birinde sorun olabilir.

#### Yazıcı kartuşu sorunlarını gidermek için

 Siyah yazıcı kartuşunu sağdaki yuvadan çıkarın. Mürekkep püskürtme uçlarına ya da bakır renkli temas noktalarına dokunmayın. Bakır renkli temas noktalarını veya mürekkep püskürteçlerini zarar görme olasılığına karşı kontrol edin.

Plastik bandın çıkarıldığından emin olun. Bant mürekkep püskürtme uçlarını hala kapatıyorsa, pembe çekme kulakçığını kullanarak bandı dikkatlice ayırın.

 İleri, yuvanın içine doğru kaydırarak yazıcı kartuşunu yeniden takın. Yazıcı kartuşunu soketin içine oturana kadar itin.

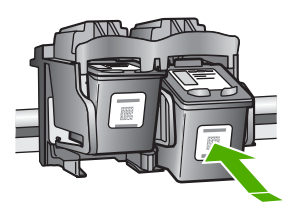

- 3. Soldaki üç renkli yazıcı kartuşu için Adım 1 ve 2'yi tekrar edin.
- 4. Sorun devam ederse sınama raporu yazdırmanız veya yazıcı kartuşlarını temizlemeniz gerekebilir. Daha fazla bilgi için bkz. ekrandaki Yardım.

### Ek bilgilere ulaşma

HP All-in-One aygıtının kurulumu ve kullanımı hakkında bilgi veren çeşitli kaynaklar vardır. Bu kaynakların bazıları basılıdır, bazıları ise ekranda görüntülenir.

### Kurulum Kılavuzu

Kurulum Kılavuzu, HP All-in-One aygıtının kurulumu ve yazılımın yüklenmesi ile ilgili yönergeler sağlar. Kurulum Kılavuzu'ndaki adımları sırasıyla izlediğinizden emin olun.

Kurulum sırasında sorunlarla karşılaşırsanız, Kurulum Kılavuzu'nun son kısmında yer alan Sorun Giderme'ye veya bu kılavuzun "<u>Sorun giderme ve destek</u>" sayfa 10 bölümüne bakın.

### Ekrandaki Yardım

Ekrandaki Yardım, HP All-in-One aygıtınızın bu Kullanıcı Kılavuzu'nda açıklanmayan, yalnızca HP All-in-One aygıtınıza yüklediğiniz yazılım ile kullanılan özellikler hakkında ayrıntılı yönergeler sağlar.

#### Windows bilgisayarda HP Photosmart Yazılımı Yardımı'a erişmek için

- 1. HP Çözüm Merkezi içinde HP All-in-One sekmesini tıklatın.
- 2. Aygıt Desteği alanından Ekran Kılavuzu veya Sorun Giderme'yi tıklatın.

### **HP Web sitesi**

Internet erişiminiz varsa <u>www.hp.com/support</u> adresindeki HP Web sitesinden yardım ve destek alabilirsiniz. Bu Web sitesi teknik destek, sürücüler, sarf malzemeleri ve siparişle ilgili bilgi vermektedir.

### Mürekkep Kullanımı

Yazdırma işleminde kartuşlardaki mürekkep çeşitli şekillerde, örneğin, püskürtme uçlarının temiz olduğu, mürekkebin yavaşça aktığı, cihazın ve kartuşların yazdırmaya hazırlandığı başlatma işleminde ve yazdırma kafasının servisinde kullanılabilir. Ayrıca, kullanıldıktan sonra da kartuşta mürekkep kalır. Daha fazla bilgi için bkz. <u>www.hp.com/go/inkusage</u>.

### HP desteği

HP desteğine telefonla ve çevrimiçi başvurabilirsiniz. Destek seçenekleri ve olup olmadıkları ürün, ülke/bölge ve dile göre değişebilir.

### Telefonla HP desteği

Destek telefon numaralarının listesi için bu kılavuzun ön kapağının içine bakın. Destek seçenekleri ve olup olmadıkları ürün, ülke/bölge ve dile göre değişebilir.

### Telefon desteği süresi

Bir yıllık telefon desteği Asya Pasifik ve Latin Amerika'da (Meksika dahil) kullanılabilir. Kuzey Amerika, Doğu Avrupa, Orta Doğu ve Afrika'daki telefon desteğinin süresini öğrenmek için lütfen <u>www.hp.com/support</u> adresine gidin.

Telefon şirketinin standart tarifesi geçerlidir.

### Telefon desteği süresinden sonra

Telefon desteği süresinden sonra HP'den ücret karşılığı yardım alabilirsiniz. Destek seçenekleri hakkında daha fazla bilgi almak için HP bayinize başvurun veya ülkenize/ bölgenize ait destek telefon numaralarını arayın.

#### HP desteği aramadan önce

- 1. Şunlardan emin olun:
  - a. HP All-in-One aygıtının fişe takılı ve açık olduğundan.
  - b. Belirtilen yazıcı kartuşlarının doğru takıldığından.
  - c. Giriş tepsisine önerilen kağıtların doğru yüklendiğinden.
- 2. HP All-in-One aygıtını sıfırlayın:
  - a. Açık düğmesine basarak HP All-in-One aygıtını kapatın.
  - b. HP All-in-One aygıtının arkasından güç kablosunu çıkartın.

- c. Güç kablosunu HP All-in-One aygıtına yeniden takın.
- d. Açık düğmesine basarak HP All-in-One aygıtını açın.
- 3. Aşağıdaki bilgileri hazırlayın:
  - a. Kontrol panelinde görüntülendiği biçimde HP All-in-One ürününüzün adı.
  - b. Bir otomatik sınama raporu yazdırın. (Daha fazla bilgi için bkz. Kullanıcı Kılavuzu.)
  - c. Sorununuzu ayrıntılı biçimde açıklamak için hazırlıklı olun.
  - d. Otomatik sınama raporundaki seri numaranızı ve servis numaranızı hazır bulundurun.
  - e. HP desteği ararken HP All-in-One aygıtının yanında bulunun.

# 3 Teknik bilgiler

HP All-in-One aygıtınız için teknik özelikler ve uluslararası yasal düzenleme bilgileri bu bölümde verilmektedir.

### Sistem gereksinimleri

Yazılım sistem gereksinimleri Benioku dosyasında yer almaktadır.

## Kağıt özellikleri

- Giriş tepsisi kapasitesi: Düz kağıt: En fazla 100 adet (20 lb kağıt)
- Çıkış tepsisi kapasitesi: Düz kağıt: En fazla 50 adet (20 lb kağıt)
- Not Desteklenen ortam boyutlarının tam bir listesi için yazıcı yazılımına bakın. Kağıt ağırlıklarının tam listesini görmek için bkz. ekrandaki Yardım.

### Fiziksel özellikler

- Boy: 18,05 cm
- Genişlik: 42,57 cm
- Derinlik: 26,74 cm
- Ağırlık: 4,26 kg

### Güç özellikleri

- Güç tüketimi: 20 w (yazdırma ortalaması)
- Giriş voltajı: AC 100 240 V ~ 1 A 50–60 Hz
- Çıkış voltajı: DC 32 V===375 mA, 16 V===500mA
- Güç kaynağı: 0957-2231, AC 100 240 V ~ 1 A 50–60 Hz

Not Yalnızca HP tarafından verilen elektrik adaptörüyle kullanın.

## Çevresel özellikler

- Önerilen çalışma sıcaklığı aralığı: 15° 30° C (59° 86° F)
- İzin verilen çalışma sıcaklığı aralığı: 10° 35° C (50° 95° F)
- Nem Oranı: %15 85% yoğunlaşmasız bağıl nem
- Çalışma dışında (Saklama) sıcaklık aralığı: –20° 50° C (–4° 122° F)
- Yüksek elektromanyetik alanların bulunması durumunda, HP All-in-One aygıtının çıkışında biraz bozulma olabilir
- HP, potansiyel yüksek manyetik alanlardan kaynaklanan gürültüleri en aza indirmek için 3 m (10 feet) uzunlukta ya da daha kısa USB kablosu kullanmayı tavsiye eder.

## Düzenleyici bildirimler

HP All-in-One, ülkenizdeki/bölgenizdeki yasal kuruluşlar tarafından belirlenen ürün gerekliliklerine uygundur. Yasal bildirimlerin tam listesini görmek için ekrandaki Yardım'a bakın.

### Ürününüzün Yasal Model Numarası:

Yasal olarak tanımlama amacıyla, ürününüze Yasal bir Model Numarası verilmiştir. Ürününüzün Yasal Model Numarası: VCVRA-0706. Bu yasal model numarası pazarlama adıyla (HP Deskjet F4100 All-in-One series, vb.) veya ürün numaralarıyla (CB580A, vb.) karıştırılmamalıdır.

## Garanti

| HP ürünü                        | Sınırlı garanti süresi                                                                                                    |
|---------------------------------|----------------------------------------------------------------------------------------------------|
| Yazılım Ortamı                  | 90 gün                                                                                                    |
| Yazıcı                          | 1 yıl                                                                                                    |
| Yazıcı veya mürekkep kartuşları | HP mürekkebi bitene veya kartuş üzerinde yazılı olan "garanti<br>sonu" tarihine kadar ve bunlardan hangisi daha önceyse. Bu<br>garanti, yeniden doldurulmuş, yeniden üretilmiş, üzerinde<br>değişiklik yapılmış, kötü kullanılmış veya herhangi bir şekilde<br>değişiklik yapılmış HP mürekkep ürünlerini içermez. |
| Aksesuarlar                     | Aksi belirtilmedikçe 1 yıl                                                                                                    |

- A. Sınırlı garanti kapsamı
  - 1. Hewlett-Packard (HP) son kullanıcı müşteriye yukarıda belirtilen ürünlerde, müşteri tarafından satın alınmaları tarihinden başlayarak yine yukarıda belirtilen süre boyunca malzemeler ve işcilik yönünden hata veya kusur bulunmayacağını garanti eder.
  - 2. Yazılım ürünlerinde HP'nin sınırlı garantisi yalnızca programlama komutlarının yerine getirilmemesi durumu için geçerlidir. HP ürünlerinin, kesintili ve hatasız çalışacağını garanti etmez.
  - 3. HP'nin sınırlı garantisi yalnızca ürünün normal kullanımı sonucunda oluşan kusurlar için geçerli olup, aşağıda sıralanan durumlardan kaynaklananlar dahil olmak üzere diğer sorunları kapsamaz:
    - a. Doğru olmayan veya yetersiz bakım ve değişiklik;
    - HP tarafından sağlanmayan veya desteklenmeyen yazılım, ortam, parça veya sarf malzemeleri; h
    - c. Ürünün sartnamelerinin dısında kullanılması:
  - Ordinar şandarlarışlarına dışma kalanındarı,
     Yetkisiz değişiklik veya yanlış kullanım.
     HP yazıcı ürünlerinde, HP üretimi olmayan veya yeniden doldurulmuş kartuş kullanılması, müşteriye verilen garantiyi veya müşteriyle yapılan herhangi bir HP destek sözleşmesini etkilemez. Ancak, yazıcıdaki arıza veya hasar HP ürünü olmayan veya yeniden doldurulmuş ya da kullanım süresi dolmuş bir mürekkep kartuşunun kullanımına bağlanıyorsa HP söz konusu arıza veya hasar için yazıcının onarım servisi karşılığında standart saat ve malzeme ücretini alır.
  - 5. İlgili garanti süresi içinde HP garantisi kapsamındaki bir ürüne ilişkin HP'ye kusur bildiriminde bulunulması durumunda, kendi seçimine bağlı olarak HP, ürünü onarır veya yenisi ile değiştirir.
  - HP'nin onarım yapamaması veya ürünü değiştirememesi durumunda HP garantisi kapsamındaki kusurlu ürünün satın alma ücreti, kusurun bildirilmesinden başlayarak makul bir süre içinde HP tarafından geri ödenir. 6
  - 7. Kusurlu ürün müşteri tarafından HP'ye iade edilene kadar HP'nin söz konusu ürünü onarmaya, değiştirmeye veya ücretini geri ödemeye ilişkin hiçbir yükümlülüğü bulunmaz.
  - 8. En azından değiştirilen ürünün işlevlerine eşit işlevleri olması kaydıyla, değiştirilen ürün yeni veya yeni gibi olabilir.
  - HP ürünlerinde performansı yenileriyle eşit değiştirilerek yeniden üretilmiş parçalar, bileşenler veya malzemeler bulunabilir.
  - 10. HP'nin Sınırlı Garanti Bildirimi, kapsamındaki HP ürününün HP tarafından dağıtımının yapıldığı tüm ülkelerde geçerlidir. Yerinde servis sağlamak gibi ek garanti hizmetleri için olan sözleşmeler, ürünün yetkili ithalatçı veya HP tarafından da tümünün yapıldığı ülkelerde tüm yetkili HP servisleri tarafından sağlanabilir.
- B. Garanti sınırlamalar
  - YEREL YASALARIN İZİN VERDİĞİ ÖLÇÜDE HP VEYA ÜÇÜNCÜ TARAF TEDARİKÇİLERİ AÇIK VEYA DOLAYLI BAŞKA HİÇBİR GARANTİ VEYA KOŞUL SAĞLAMAZ YA DA TİCARİ OLARAK SATILABİLİRLİK, YETERLİ KALİTE VE BELİRLİ BİR AMACA UYGUNLUK İLE İLGİLİ HİÇBİR KOŞUL VEYA GARANTİ VERMEZ.
- C. Sorumluluk sınırlamalar
  - 1. Yerel yasaların izin verdiği ölçüde işbu garanti bildirimi ile sağlanan tazminatlar müşterinin yegane ve özel tazminatlarıdır.
  - 2. YEREL YASALARIN İZİN VERDİĞİ ÖLÇÜDE İŞBU GARANTİDE ÖZELLİKLE BELİRTİLEN YÜKÜMLÜLÜKLER SAKLI KALMAK KAYDIYLA HP VEYA ÜÇÜNCÜ TARAF TEDARİKÇİLERİ SÖZ KONUSU ZARARLARIN OLASILIĞINDAN HABERDAR EDİLMİŞ OLSALAR DAHİ HİÇBİR ŞEKİLDE DOĞRUDAN, ÖZEL, ARIZA VEYA DOLAYLI OLARAK ORTAYA ÇIKAN SÖZLEŞME KAPSAMINDA, KASITLI YA DA BAŞKA HUKUK SISTEMİNE GÖRE OLUŞAN ZARAR VE ZİYANLARDAN SORUMLU TUTULAMAZ.
- D. Yerel yasalar
  - 1. İşbu Garanti Bildirimi ile müşteriye özel yasal haklar sağlanmaktadır. Bunlar dışında müşterinin ABD'de eyaletlere, Kanada'da bölgelere ve dünyadaki diğer yerlerde ülkelere göre değişen başka hakları da olabilir.
  - 2. Uyumsuz olduğu ölçüde bu Garanti Bildirimi söz konusu yerel yasalara uyacak biçimde değiştirilmiş kabul edilecektir. Bu yerel yasalar uyarınca Garanti Bildirimi'ndeki bazı feragat bildirimleri ve sınırlamalar müşteriler için geçerli olmayabilir. Örneğin, ABD dışındaki bazı ülkeler (Kanada'daki bölgeler dahil olmak üzere) ve ABD'deki bazı eyaletler şunları yapabilir:
    - a. Bu Garanti Bildirimi'ndeki feragat bildirimlerinin ve sınırlamaların tüketicinin yasal haklarını kısıtlamasına izin vermeyebilir (ör., İngiltere);
    - b. Üreticinin söz konusu feragat bildirimlerini veya sınırlamaları uygulamasını kısıtlayabilir veya
  - b. Oreitetimin söz körlösü teragat bildininienin véga sinintarinarin výguannasni kisitagabilit véga
     küşteriye ek garanti süresine sınırlama getirilmesine izin verebilir.
     BU GARANTİ BİLDİRİMİ HÜKÜMLERİ, YASAL OLARAK İZİN VERİLENLERİN DIŞINDA, HP ÜRÜNLERİNİN SATIŞI İÇİN GEÇERLİ OLAN ZORUNLU YASAL HAKLARA EK OLUP BUNLARI HARİÇ TUTMAZ, SINIRLAMAZ VEYA DEĞİŞTİRMEZ.

18 HP Deskjet F4100 All-in-One series

# HP Deskjet F4100 All-in-One series Základní příručka

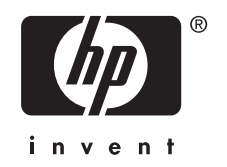

# Obsah

### 1 HP All-in-One - přehled

| Zařízení HP All-in-One – stručný přehled    | 21 |
|---------------------------------------------|----|
| Tlačítka ovládacího panelu                  |    |
| Přehled stavových kontrolek                 | 23 |
| Vložte originály pro skenování a kopírování |    |
| Kopírování                                  |    |
| Skenování předlohv                          |    |
|                                             | -  |

### 2 Řešení problémů a podpora

| Odinstalace a opětovná instalace softwaru   | 26 |
|---------------------------------------------|----|
| Odstraňování problémů s nastavením hardwaru | 27 |
| Odstraňování uvíznutého papíru              | 29 |
| Odstraňování problémů s tiskovými kazetami  | 29 |
| Získání dalších informací                   | 29 |
| Průvodce nastavením                         | 30 |
| Elektronická nápověda                       | 30 |
| Webová stránka HP                           | 30 |
| Použití inkoustu                            | 30 |
| Podpora společnosti HP                      | 30 |
| Telefonická podpora HP                      | 30 |
| Délka poskytování telefonické podpory       | 30 |
| Po vypršení lhůty telefonické podpory       | 30 |
| Před zavoláním Podporv společnosti HP       | 30 |
|                                             |    |

### 3 Technické informace

| Systémové požadavky                  |  |
|--------------------------------------|--|
| Specifikace papíru                   |  |
| Fyzické specifikace                  |  |
| Specifikace napájení                 |  |
| Specifikace prostředí                |  |
| Żákonná upozornění                   |  |
| Kontrolní identifikační číslo modelu |  |
| Záruka                               |  |
|                                      |  |

# **1 HP All-in-One - přehled**

HP Deskjet F4100 All-in-One series je všestranné zařízení, které vám umožní snadné kopírování, skenování a tisk. Pro informace o všech vlastnostech a funkcích viz elektronická nápověda.

# Zařízení HP All-in-One – stručný přehled

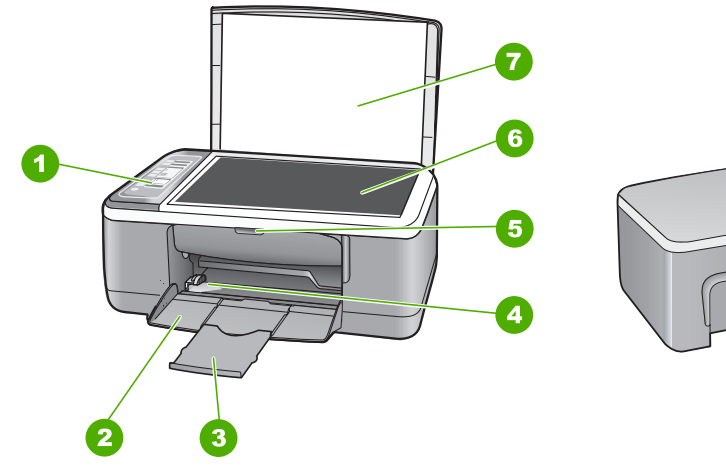

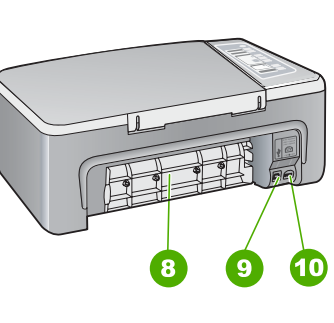

Čeština

| Popisek | Popis                 |
|---------|-----------------------|
| 1       | Ovládací panel        |
| 2       | Vstupní zásobník      |
| 3       | Nástavec zásobníku    |
| 4       | Vodítko šířky papíru  |
| 5       | Dvířka tiskové kazety |
| 6       | Skleněná podložka     |
| 7       | Spodní část víka      |
| 8       | Zadní dvířka          |
| 9       | Zadní port USB        |
| 10      | Připojení ke zdroji   |

\* Yalnızca HP tarafından verilen güç adaptörüyle kullanın.

# Tlačítka ovládacího panelu

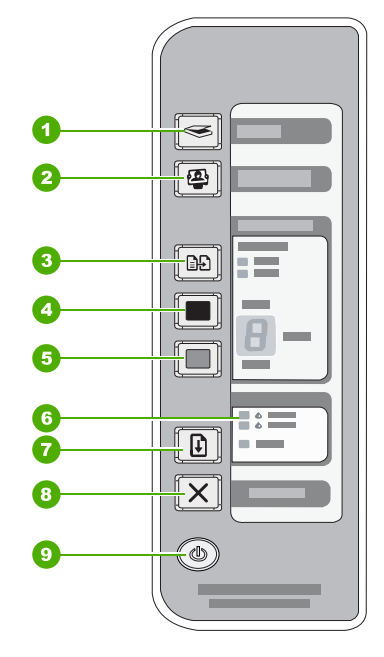

# Čeština

| Číslo | Ikona      | Název a popis                                                                                                    |
|-------|------------|----------------------------------------------------------------------------------------------------|
| 1     |            | <b>Skenování</b> : Spouští skenování předlohy vložené na skleněnou podložku.<br>Příkaz Skenovat je ignorován, pokud je HP All-in-One zaneprázdněno jiným<br>úkolem. Příkaz Skenovat funguje pouze při zapnutém počítači.                                                                              |
| 2     | <b>(2)</b> | Tlačítko <b>Photosmart Essential</b> : Otevírá software HP Photosmart pro tisk, úpravy a sdílení fotografií.                                                                                                    |
|       |            | <b>Poznámka</b> Pokud není software HP Photosmart instalovaný v počítači, tlačítko <b>Photosmart Essential</b> nic neudělá.                                                                                                    |
| 3     |            | <b>Typ papíru</b> : Změní nastavení typu papíru buď na obyčejný papír nebo<br>fotografický papír. Zkontrolujte, zda je ve vstupním zásobníku vložen vhodný<br>papír. Výchozí nastavení typu papíru je obyčejný.<br>Kontrolka Typ papíru označuje příslušný typ papíru, který je vybrán -              |
|       |            | obyčejný nebo fotografický.                                                                                                    |
| 4     |            | Kopírovat černobíle: Zahájí úlohu černobílého kopírování.<br>Při několikanásobném stisknutí tohoto tlačítka specifikujete několikanásobný<br>počet černobílých kopií. Tiskárna začne tisknout krátce poté, co jste zadali<br>počet kopií. Počet kopií k tisknutí je uveden vpravo od tohoto tlačítka. |
|       |            | Tip Pomocí ovládacího panelu můžete udělat až 9 kopií (liší se dle modelu).                                                                                                    |
| 5     |            | Kopírovat barevně: Zahájí úlohu barevného kopírování.<br>Při několikanásobném stisknutí tohoto tlačítka specifikujete několikanásobný<br>počet barevných kopií. Tiskárna začne tisknout krátce poté, co jste zadali<br>počet kopií. Počet kopií k tisknutí je uveden vpravo od tohoto tlačítka.       |

(pokračování)

| Číslo | Ikona | Název a popis                                                                                                    |
|-------|-------|----------------------------------------------------------------------------------------------------|
|       |       | Tip Pomocí ovládacího panelu můžete udělat až 9 kopií (liší se dle modelu).                                                                                                    |
| 6     |       | Kontrolka Zkontrolujte tiskovou kazetu svítí: Označuje, zda je nutné znovu vložit nebo vyměnit specifikovanou tiskovou kazetu nebo zavřít dvířka pro přístup k tiskovým kazetám.                                                  |
| 7     |       | <b>Pokračovat</b> : Dává pokyn HP All-in-One, aby pokračovala po vyřešení problému.<br>Blikající kontrolka <b>Pokračovat</b> vedle tlačítka <b>Pokračovat</b> označuje, že je potřeba vložit papír nebo odstranit uvíznutý papír. |
| 8     | X     | Storno: Zastaví probíhající úlohu tisku, kopírování nebo skenování.                                                                                                    |
| 9     |       | Zapnout: Zapíná a vypíná zařízení HP All-in-One. Je-li zařízení<br>HP All-in-One zapnuto, tlačítko Zapnout svítí.                                                                                                    |

# Přehled stavových kontrolek

Několik kontrolek informuje o stavu zařízení HP All-in-One.

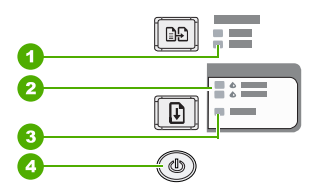

| Popisek | Popis                                        |
|---------|----------------------------------------------|
| 1       | Typ papíru svítí (pro tlačítko Typ papíru)   |
| 2       | Kontrolka Zkontrolujte tiskovou kazetu svítí |
| 3       | Pokračovat kontrolka                         |
| 4       | Tlačítko <b>Zapnout</b>                      |

Následující tabulka popisuje běžné situace a vysvětluje význam jednotlivých kontrolek.

| Stav kontrolky                                                           | Význam                                                                                                    |
|--------------------------------------------------------------------------|----------------------------------------------------------------------------------------------------|
| Všechny kontrolky jsou zhasnuté.                                         | Zařízení HP All-in-One je vypnuté. Stisknutím tlačítka <b>Zapnout</b> zapněte zařízení.                                   |
| Rozsvítí se kontrolka <b>Zapnout</b> a jedna z kontrolek Typ papíru.     | Zařízení HP All-in-One je připraveno k tisku, skenování nebo kopírování.                                                  |
| Kontrolka Zapnout bliká.                                                 | Zařízení HP All-in-One tiskne, skenuje, kopíruje nebo zarovnává tiskové kazety.                                           |
| Kontrolka <b>Zapnout</b> rychle bliká po<br>dobu 3 sekund a potom svítí. | Stiskli jste některé tlačítko v době, kdy zařízení HP All-in-One tiskne, skenuje, kopíruje nebo zarovnává tiskové kazety. |

Kapitola 1 (pokračování)

| Stav kontrolky                                                                       | Význam                                                                                                    |
|--------------------------------------------------------------------------------------|----------------------------------------------------------------------------------------------------|
| Kontrolka <b>Zapnout</b> bliká po dobu 20 sekund a potom svítí.                      | Bylo stisknuto tlačítko <b>Skenování</b> a počítač nereaguje.                                                                                                    |
| Kontrolka <b>Pokračovat</b> bliká.                                                   | <ul> <li>V zařízení HP All-in-One došel papír.</li> <li>V zařízení HP All-in-One uvízl papír.</li> <li>Nastavení formátu papíru v softwaru kopírování neodpovídá formátu papíru, který byl zjištěn ve vstupním zásobníku.</li> </ul>                                                                                                    |
| Bliká kontrolka Zkontrolujte<br>tiskovou kazetu.                                     | <ul> <li>Dvířka pro přístup k tiskovým kazetám jsou otevřena.</li> <li>Tiskové kazety nejsou instalovány nebo nejsou instalovány správně.</li> <li>Z tiskové kazety nebyla odstraněna plastová páska.</li> <li>Tisková kazeta není určena pro zařízení HP All-in-One.</li> <li>Tisková kazeta může být vadná.</li> </ul> Poznámka Balení tiskárny může obsahovat pouze trojbarevnou tiskovou kazetu. |
| Kontrolky <b>Zapnout</b> , <b>Pokračovat</b> a Zkontrolujte tiskovou kazetu blikají. | Selhání skeneru.<br>Vypněte zařízení HP All-in-One a opět je zapněte. Pokud problém<br>přetrvává, kontaktujte technickou podporu společnosti HP.                                                                                                    |
| Všechny kontrolky blikají.                                                           | <ul> <li>Na zařízení HP All-in-One se vyskytla kritická chyba.</li> <li>1. Vypněte zařízení HP All-in-One.</li> <li>2. Odpojte napájecí kabel.</li> <li>3. Chvíli počkejte a poté kabel znovu připojte.</li> <li>4. Zařízení HP All-in-One znovu zapněte.</li> <li>Pokud problém přetrvává, kontaktujte technickou podporu společnosti HP.</li> </ul>                                                |

# Vložte originály pro skenování a kopírování

Do zařízení HP All-in-One můžete vložit řadu typů papíru různých formátů, včetně formátu Letter nebo A4, fotografických papírů, průhledných fólií a obálek.

Pro informace o vkládání papíru běžné velikosti viz Průvodce nastavením. Pro informace o vkládání jiných velikostí papíru viz elektronická nápověda.

### Vložení předlohy na skleněnou podložku

- 1. Nadzdvihněte víko zařízení HP All-in-One.
- 2. Položte předlohu, kterou chcete kopírovat, stranou, kterou chcete kopírovat, na skleněnou podložku, zarovnanou do levého horního rohu podložky.
  - Tip Chcete-li získat správnou velikost kopie, zkontrolujte, zda na skleněné podložce není žádná páska nebo jiný cizí objekt.

Čeština

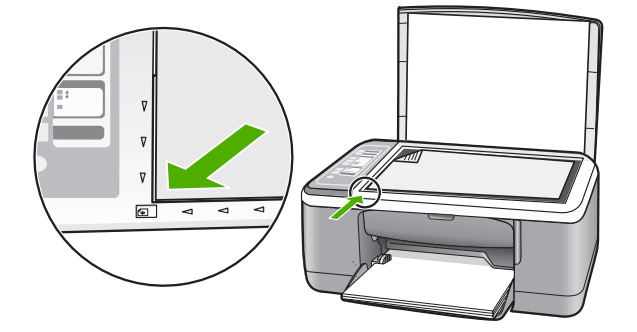

3. Zavřete víko.

# Kopírování

Kvalitní kopie lze vytvořit pomocí ovládacího panelu.

### Vytvoření kopie z ovládacího panelu

- 1. Zkontrolujte, zda je ve vstupním zásobníku vložen papír.
- Položte předlohu, kterou chcete kopírovat, stranou, kterou chcete kopírovat, na skleněnou podložku, zarovnanou do levého horního rohu podložky.
- 3. Stisknutím tlačítka Typ papíru nastavíte typ papíru.
- 4. Stiskněte tlačítko Kopírovat černobíle nebo Kopírovat barevně.

# Skenování předlohy

Originální dokumenty nebo obrázky umístěné na skleněnou podložku můžete začít skenovat z vašeho počítače nebo z HP All-in-One. Chcete-li využívat zařízení jako skener, musí být zařízení HP All-in-One připojeno k počítači a zařízení i počítač musí být zapnuté. Před skenováním je také třeba do počítače nainstalovat a spustit software HP Photosmart.

### Skenování do počítače

- 1. Položte předlohu, kterou chcete kopírovat, stranou, kterou chcete kopírovat, na skleněnou podložku, zarovnanou do levého horního rohu podložky.
  - Tip Chcete-li vytvářet kvalitní kopie, musí být skleněná podložka skeneru čistá a nesmí na ní být žádné cizí materiály.
- Stiskněte tlačítko Skenování. Pokud je originál fotografie, zobrazí se náhled skenovaného obrazu na obrazovce počítače, kde jej můžete upravit. Jakékoliv úpravy, které uděláte, se budou vztahovat pouze na probíhající skenování.
- 3. Upravte náhled podle potřeby a potom klepněte na tlačítko Přijmout.

# 2 Řešení problémů a podpora

Tato kapitola zahrnuje konkrétní informace o potížích s instalací a konfigurací a některých provozních problémech. Další informace o řešení problémů naleznete v elektronické nápovědě. Mnoho problémů je způsobeno připojením HP All-in-One pomocí kabelu USB před instalací softwaru HP All-in-One do počítače. Pokud jste připojili zařízení HP All-in-One k počítači předtím, než vás k tomu vyzve software během instalace, musíte postupovat takto:

### Řešení běžných problémů při instalaci

- 1. Odpojte kabel USB od počítače.
- 2. Odinstalujte software (pokud jste jej již instalovali).
- 3. Restartujte počítač.
- 4. Vypněte zařízení HP All-in-One, vyčkejte jednu minutu a pak je znovu spusťte.
- 5. Znovu nainstalujte software HP All-in-One.
- Upozornění Nepřipojujte kabel USB k počítači dříve, než k tomu budete vyzváni na obrazovce instalace softwaru.

Kontaktní informace podpory naleznete na zadní obálce této příručky.

## Odinstalace a opětovná instalace softwaru

Pokud je instalace nekompletní, nebo pokud jste připojili kabel USB k počítači před výzvou instalačního okna softwaru, může být nutné software odinstalovat a pak znovu nainstalovat. Nestačí pouze odstranit programové soubory zařízení HP All-in-One z počítače. Odeberte je pomocí nástroje pro odinstalaci poskytnutého při instalaci softwaru dodaného se zařízením HP All-in-One.

### Odinstalování z počítače se systémem Windows a opětovná instalace

- Na hlavním panelu systému Windows klepněte na tlačítko Start a potom na příkaz Ovládací panely.
- 2. Poklepejte na ikonu Přidat nebo Odebrat programy.
- Zvolte HP Deskjet All-in-One Software ovladače a poté klikněte na Změnit/Odstranit. Postupujte podle pokynů na obrazovce.
- 4. Odpojte zařízení HP All-in-One od počítače.
- 5. Restartujte počítač.
  - Poznámka Je důležité, abyste před restartováním počítače zařízení HP All-in-One odpojili. Nepřipojujte zařízení HP All-in-One k počítači, dokud není dokončena nová instalace softwaru.
- 6. Vložte CD-ROM HP All-in-One do jednotky CD-ROM počítače a poté spusťte program Setup.
- Postupujte podle pokynů na obrazovce a pokynů uvedených v Průvodci nastavením dodaném se zařízením HP All-in-One.

Po dokončení instalace softwaru se v systémové oblasti hlavního panelu Windows zobrazí ikona HP Digital Imaging Monitor.

Chcete-li ověřit, zda byl software správně nainstalován, poklepejte na ikonu Centrum řešení HP na ploše. Jestliže se v programu Centrum řešení HP zobrazí základní tlačítka (**Skenovat obrázek** a **Skenovat dokument**), byl software nainstalován správně.

### Odinstalování z počítače Macintosh a opětovná instalace

- 1. Odpojte zařízení HP All-in-One od počítače Macintosh.
- 2. Otevřete složku Aplikace:Hewlett-Packard.
- Poklepejte na HP Uninstaller. Postupujte podle pokynů na obrazovce.

- Po odinstalování softwaru odpojte zařízení HP All-in-One a restartujte počítač.
  - Poznámka Je důležité, abyste před restartováním počítače zařízení HP All-in-One odpojili. Nepřipojujte zařízení HP All-in-One k počítači, dokud není dokončena nová instalace softwaru.
- 5. Opakovanou instalaci softwaru spustíte vložením disku CD-ROM HP All-in-One do mechaniky CD-ROM v počítači.
- 6. Z pracovní plochy otevřete disk CD-ROM a pak poklepejte na položku HP All-in-One Installer.
- 7. Postupujte podle pokynů na obrazovce a pokynů uvedených v Průvodci nastavením dodaném se zařízením HP All-in-One.

## Odstraňování problémů s nastavením hardwaru

V této části jsou uvedeny informace o odstraňování problémů s hardwarem u zařízení HP All-in-One.

### Zařízení HP All-in-One se nezapne

Příčina: Zařízení HP All-in-One není správně připojeno do zásuvky.

### Řešení

Zkontrolujte, zda je napájecí kabel pevně připojen do zařízení HP All-in-One i do adaptéru napájení. Připojte napájecí kabel do elektrické zásuvky, přepěťové ochrany nebo prodlužovacího kabelu.

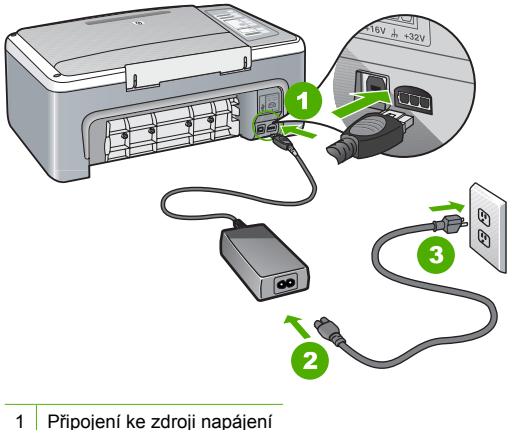

- 2 Napájecí kabel a adaptér
- 3 Elektrická zásuvka
- Pokud používáte rozbočovací zásuvku, ujistěte se, že je zapnutá. Můžete také zkusit zapojit zařízení HP All-in-One přímo do zásuvky.
- Zkontrolujte, zda je zásuvka funkční. Zapojte zařízení, o kterém víte, že je funkční, a zkontrolujte, zda je napájeno. Pokud není, mohlo by se jednat o problém s elektrickou zásuvkou.
- Pokud je zařízení HP All-in-One zapnuté do zásuvky, zkontrolujte, zda je zapnut přepínač. Je-li zapnut a přesto nefunguje, mohlo by se jednat o problém s elektrickou zásuvkou.

### Příčina: Tlačítko Zapnout bylo stisknuto příliš rychle.

Řešení: Stisknete-li tlačítko Zapnout příliš rychle, může se stát, že zařízení HP All-in-One nestačí reagovat. Jednou stiskněte tlačítko Zapnout. Zapnutí zařízení HP All-in-One může trvat několik sekund. Pokud během této doby znovu stisknete tlačítko **Zapnout**, může dojít k vypnutí zařízení.

Upozornění Jestliže HP All-in-One se stále nezapne, mohlo dojít k mechanické závadě. Odpojte HP All-in-One od elektrické zásuvky a kontaktujte HP. Přejděte na: <u>www.hp.com/support</u>Jste-li vyzváni, zvolte svou zemi/region a klikněte na Kontaktujte HP pro informace o volání pro technickou podporu.

# Připojil/a jsem kabel USB, ale mám problémy s použitím zařízení HP All-in-One se svým počítačem

**Řešení:** Nejprve je nutné instalovat software dodaný se zařízením HP All-in-One a až pak připojit kabel USB. Během instalace nepřipojujte kabel USB, dokud k tomu nebudete vyzváni pokynem dialogového okna. Připojení kabelu USB před touto výzvu způsobí chybu. Po instalaci softwaru je připojení počítače k zařízení HP All-in-One pomocí kabelu USB bez problémů. Stačí zapojit jeden konec kabelu USB do zadní části počítače a druhý konec zezadu k zařízení HP All-in-One. Můžete použít libovolný port USB v zadní části počítače.

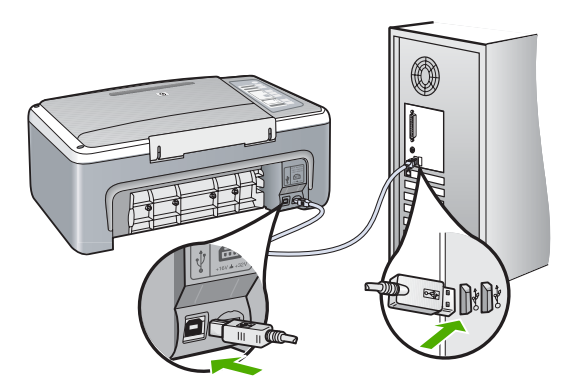

Další informace o instalaci softwaru a připojení kabelu USB jsou uvedeny v Průvodci nastavením dodaném spolu se zařízením HP All-in-One.

### Zařízení HP All-in-One netiskne

**Řešení:** Pokud zařízení HP All-in-One nekomunikuje s počítačem, postupujte následujícím způsobem:

- Podívejte se na tlačítko Zapnout na přední straně zařízení HP All-in-One. Pokud nesvítí, zařízení HP All-in-One je vypnuté. Zkontrolujte, zda je napájecí kabel dobře připojený k zařízení HP All-in-One a současně je zapojený do sítě. Stisknutím tlačítka Zapnout zapněte zařízení HP All-in-One.
- Zkontrolujte, zda jsou nainstalovány tiskové kazety.
- Zkontrolujte, zda je ve vstupním zásobníku vložen papír.
- Zkontrolujte, zda v zařízení HP All-in-One není uvíznutý papír.
- Zkontrolujte, zda nedošlo k uvíznutí držáku tiskových kazet. Otevřením dvířek pro přístup k tiskovým kazetám získáte přístup do prostoru s držákem tiskových kazet. Odstraňte všechny předměty, které blokují držák tiskových kazet, včetně balicích materiálů. Vypněte zařízení HP All-in-One a pak je znovu zapněte.
- Zkontrolujte, zda není tisková fronta zařízení HP All-in-One pozastavena (operační systémy Windows) nebo zastavena (počítače Macintosh). Pokud ano, pokračujte v tisku volbou odpovídajícího nastavení. Další informace o přístupu k tiskové frontě uvádí dokumentace dodaná s operačním systémem nainstalovaným v počítači.

- Zkontrolujte kabel USB. Pokud používáte starší kabel, nemusí správně fungovat.
   Připojením kabelu USB k jinému zařízení zkuste zjistit, zda funguje. Pokud se setkáte s problémy, USB kabel bude nutné vyměnit. Zkontrolujte také, zda není kabel delší než 3 metry.
- Zkontrolujte připojení mezi zařízením HP All-in-One a počítačem. Ověřte, zda je kabel USB pevně připojen do portu USB na zadní straně zařízení HP All-in-One. Zkontrolujte, zda je druhý konec kabelu USB připojen do portu USB v počítači. Po správném připojení kabelu zařízení HP All-in-One vypněte a znovu zapněte.
- Jste-li připojeni k zařízení HP All-in-One pomocí rozbočovače USB, zkontrolujte, zda je rozbočovač zapnutý. Je-li rozbočovač zapnutý, pokuste se připojit přímo k počítači.
- Zkontrolujte ostatní tiskárny a skenery. Od počítače bude možná třeba odpojit starší produkty.
- Zkuste kabel USB zapojit do jiného portu USB v počítači. Po kontrole připojení zkuste restartovat počítač. Vypněte zařízení HP All-in-One a opět je zapněte.
- Pokud je zařízení HP All-in-One v režimu offline, vypněte zařízení HP All-in-One a pak ho znovu zapněte. Spusťte tiskovou úlohu.
- V případě potřeby odeberte a pak znovu nainstalujte software instalovaný se zařízením HP All-in-One.

Další informace o nastavení zařízení HP All-in-One a jeho připojení k počítači jsou uvedeny v Průvodci nastavením dodaném spolu se zařízením HP All-in-One.

## Odstraňování uvíznutého papíru

Více informací o odstraňování uvíznutého papíru naleznete v elektronické nápovědě.

# Odstraňování problémů s tiskovými kazetami

Pokud máte problémy s tiskem, může být problém v jedné z tiskových kazet.

### Odstraňování problémů s tiskovými kazetami

 Ze slotu na pravé straně vyjměte černou tiskovou kazetu. Nedotýkejte se inkoustových trysek ani měděně zbarvených kontaktů. Zkontrolujte možné poškození měděně zbarvených kontaktů a inkoustových trysek.

Nezapomeňte odstranit plastovou pásku. Jestliže plastová páska stále zakrývá inkoustové trysky, jemně ji sundejte pomocí růžového vytahovacího poutka.

 Znovu vložte tiskovou kazetu zasunutím do slotu. Pak zatlačte na tiskovou kazetu tak, aby zapadla do patice.

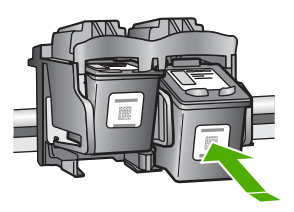

- 3. Zopakujte kroky 1 a 2 pro tiskovou kazetu pro trojbarevný tisk na levé straně.
- Pokud problém přetrvává, bude možná nutné vytisknout protokol autotestu nebo vyčistit tiskové kazety. Další informace naleznete v elektronické nápovědě.

## Získání dalších informací

Informace o nastavení a použití zařízení HP All-in-One naleznete v řadě zdrojů, tištěných i na obrazovce.

### Průvodce nastavením

Průvodce nastavením obsahuje návod k nastavení zařízení HP All-in-One a instalaci softwaru. Kroky popsané v Průvodci nastavením provádějte v uvedeném pořadí.

Pokud se při nastavování setkáte s problémy, prostudujte si kapitolu Řešení problémů v poslední části Průvodce nastavením nebo si přečtěte část <u>"Řešení problémů a podpora</u>" na stránce 26 v této příručce.

### Elektronická nápověda

Elektronická nápověda poskytuje podrobný popis funkcí zařízení HP All-in-One, které nejsou popsány v této příručce včetně funkcí, jež jsou dostupné pouze prostřednictvím softwaru instalovaného společně se zařízením HP All-in-One.

### Zpřístupnění nápovědy Nápověda softwaru HP Photosmart v počítači se systémem Windows

- 1. V programu Centrum řešení HP klepněte na kartu pro zařízení HP All-in-One.
- V části Podpora zařízení klepněte na položku Průvodce na obrazovce nebo Řešení problémů.

### Webová stránka HP

Pokud máte přístup na síť Internet, můžete získat pomoc a podporu na webových stránkách společnosti HP na <u>www.hp.com/support</u>. Tato webová stránka nabízí technickou podporu, ovladače, spotřební materiál a informace o objednávání.

### Použití inkoustu

Inkoust z tiskových kazet se v procesu tisku používá různými způsoby, včetně procesu inicializace, který slouží na přípravu zařízení a tiskových kazet pro tisk, nebo v servisních úkonech tiskové hlavy, které udržují inkoustové trysky čisté a proud ikoustu plynulý. Zbytky inkoustu zůstávají rovněž v použitých kazetách. Další informace naleznete na adrese www.hp.com/go/inkusage.

## Podpora společnosti HP

Podporu společnosti HP můžete kontaktovat telefonem nebo online. Možnosti podpory a dostupnost se liší dle produktu, země/oblasti a jazyka.

### Telefonická podpora HP

Seznam telefonních čísel technické podpory naleznete na vnitřní straně přední obálky této příručky. Možnosti podpory a dostupnost se liší dle produktu, země/oblasti a jazyka.

### Délka poskytování telefonické podpory

Jednoletá telefonická podpora je k dispozici v Asijském tichomoří a Latinské Americe (včetně Mexika). Délku poskytování telefonické podpory v Severní Americe, Evropě, Středním východě a Africe naleznete na webovém serveru <u>www.hp.com/support</u>.

Jsou účtovány standardní telefonní poplatky.

### Po vypršení lhůty telefonické podpory

Po vypršení lhůty telefonické podpory je podpora společnosti HP k dispozici za dodatečný poplatek. Chcete-li získat informace o dostupných možnostech podpory, obraťte se na prodejce společnosti HP nebo zavolejte na telefonní číslo podpory pro vaši zemi/oblast.

### Před zavoláním Podpory společnosti HP

- 1. Zkontrolujte, zda jsou splněny následující podmínky:
  - a. Zařízení HP All-in-One je připojeno ke zdroji napájení a je zapnuté.
  - b. Příslušné tiskové kazety jsou správně nainstalovány.
  - c. Ve vstupním zásobníku je správně vložen doporučený papír.
- 2. Resetujte zařízení HP All-in-One:
  - a. Vypněte zařízení HP All-in-One stisknutím tlačítka Zapnout.
  - b. Odpojte napájecí kabel v zadní části zařízení HP All-in-One.

- c. Připojte napájecí kabel k zařízení HP All-in-One.
- d. Vypněte zařízení HP All-in-One stisknutím tlačítka Zapnout.
- 3. Mějte k dispozici následující informace:
  - a. Specifický název zařízení HP All-in-One, který bývá uveden na ovládacím panelu.
  - b. Vytiskněte protokol autotestu. (Další informace naleznete v uživatelské příručce.)
  - c. Připravte si podrobný popis problému.
  - Připravte si sériové číslo a servisní identifikační číslo, která se nacházejí v protokolu autotestu.
  - e. Během hovoru buďte poblíž zařízení HP All-in-One.

# 3 Technické informace

V této části jsou uvedeny technické specifikace a informace o mezinárodních předpisech pro zařízení HP All-in-One.

# Systémové požadavky

Systémové požadavky na software jsou uvedeny v souboru Readme.

## Specifikace papíru

- Kapacita vstupního zásobníku: Listy obyčejného papíru: Až 100 (papír 20 lb.)
- Kapacita výstupního zásobníku: Listy obyčejného papíru: Až 50 (papír 20 lb.)
- Poznámka Úplný seznam podporovaných formátů médií naleznete v softwaru tiskárny. Úplný seznam zákonných upozornění naleznete v elektronické nápovědě.

### Fyzické specifikace

- Výška: 18,05 cm
- Šířka: 42,57 cm
- Hloubka: 26,74 cm
- Hmotnost: 4,26 kg

### Specifikace napájení

- Spotřeba energie: 20 W (při průměrném tisku)
- Vstupní napětí: střídavé 100 až 240 V / 1 A 50–60 Hz
- Výstupní napětí: stejnosměrné 32 V===375mA, 16 V===500mA
- Zdroj napájení: 0957-2231, střídavé 100 až 240 V / 1 A 50–60 Hz

Poznámka Používejte pouze s napájecím adaptérem dodaným společností HP.

### Specifikace prostředí

- Doporučený rozsah provozních teplot: 15 až 30 °C (59 až 86 °F)
- Přípustné rozmezí provozních teplot: 10 až 35 °C (50 až 95 °F)
- Vlhkost: 15 až 80 % relativní vlhkosti bez kondenzace
- Rozsah neprovozních (skladovacích) teplot: –20 až 50 °C
- V přítomnosti silných elektromagnetických polí může dojít k mírnému zkreslení výstupu zařízení HP All-in-One.
- HP doporučuje použití kabelu USB s délkou 3 m nebo méně, aby byl minimalizován šum z důvodu případného výskytu silných elektromagnetických polí

## Zákonná upozornění

Zařízení HP All-in-One splňuje požadavky předpisů platných ve vaší zemi/oblasti. Výpis všech zákonných upozornění naleznete v nápovědě na obrazovce.

### Kontrolní identifikační číslo modelu

Pro účely zákonné identifikace je výrobek označen Zákonným identifikačním číslem modelu. Zákonné identifikační číslo modelu tohoto výrobku je VCVRA-0706. Zákonné identifikační číslo nelze zaměňovat s marketingovým názvem (HP Deskjet F4100 All-in-One series a podobně) nebo výrobními čísly (CB580A atd.).

# Záruka

| Produkt HP                     | Trvání omezené záruky                                                                                                    |
|--------------------------------|----------------------------------------------------------------------------------------------------|
| Média se softwarem             | 90 dní                                                                                                    |
| Tiskárna                       | 1 rok                                                                                                    |
| Tiskové nebo inkoustové kazety | Do spotřebování inkoustu HP nebo data "ukončení záruční<br>lhůty, vytištěného na kazetě, přičemž plati událost, která<br>nastane dříve. Tato záruka sa nevztahuje na inkoustové<br>produkty značky HP, které byly znovu naplněny, přepracovány,<br>renovovány, nesprávně používány nebo neodborně otevřeny. |
| Příslušenství                  | 1 rok (není-li uvedeno jinak)                                                                                                    |

A. Rozsah omezené záruky

- 1. Společnost Hewlett-Packard (HP) poskytuje koncovým uživatelům záruku na výše uvedené produkty HP na závady materiálu nebo provedení po výše uvedenou dobu trvání (doba trvání záruky začíná datem nákupu zákazníkem).
- 2. U softwarových produktů se omezená záruka společnosti HP vztahuje pouze na selhání při provádění programových funkcí. Společnost HP nezaručuje nepřerušenou ani bezchybnou činnost žádného z produktu.
- Omezená záruka společnosti HP se vztahuje pouze na závady vzniklé při běžném používání výrobku a nevztahuje se na žádné další problémy, včetně těch, které vzniknou:
  - a. nesprávnou údržbou nebo úpravou,
  - b. softwarem, médii, součástmi nebo materiály neposkytnutými či nepodporovanými společností HP,
  - c. provozem mimo rámec specifikací produktu,
  - d. neoprávněnými úpravami nebo nesprávným použitím.
- 4. Použití doplněné kazety nebo kazety jiných výrobců u tiskáren HP nemá vliv na záruku poskytnutou zákazníkovi ani na dohodnutý servis. Pokud však k selhání nebo poškození tiskárny dojde v důsledku použití kazety jiného výrobce nebo doplněné či prošlé kazety, bude společnost HP za čas a materiál nutný k opravě příslušného selhání nebo poškození účtovat standardní poplatky
- 5. Bude-li společnost HP v záruční době vyrozuměna o závadách produktu, na který se vztahuje záruka, provede společnost HP na základě vlastního uvážení výměnu nebo opravu takového produktu.
- 6. V případě, že společnost HP nebude schopna vadný produkt, na který se vztahuje záruka, v přiměřené době od nahlášení závady opravit nebo vyměnit, bude zákazníkovi vyplaceno odškodné ve výši prodejní ceny.
- 7. Společnost HP není povinna opravit, vyměnit ani vyplatit odškodné, pokud zákazník nevrátí vadný produkt.
- 8. Jakýkoli vyměněný produkt může být nový nebo ve stavu odpovídajícím novému produktu, za předpokladu, že jeho funkčnost bude přinejmenším stejná jako funkčnost nahrazeného produktu.
- 9. Produkty HP mohou obsahovat repasované části, součásti či materiály funkčně srovnatelné s novými.
- 10. Omezená záruka společnosti HP platí ve všech zemích/oblastech, kde společnost HP daný produkt prodává. Smlouvy o dalších záručních službách, například o servisu u zákazníka, je možné získat od jakékoli autorizované servisní služby v zemi/oblasti, kde produkt distribuuje společnost HP nebo autorizovaný dovozce.
- B. Omezení záruky
  - V ROZSAHU POVOLENÉM MÍSTNÍMI ZÁKONY SPOLEČNOST HP ANI JEJÍ DODAVATELÉ NEPOSKYTUJÍ ŽÁDNÉ JINÉ ZÁRUKY NEBO PODMÍNKY JAKÉHOKOLI DRUHU, AŤ UŽ VÝSLOVNÉ NEBO IMPLIKOVANÉ, NEBO PODMÍNKY OBCHODOVATELNOSTI, USPOKOJIVÉ KVALITY NEBO POUŽITELNOSTI PRO DANÝ ÚČEL.
- C. Omezení odpovědnosti
  - 1. V rozsahu povoleném místními zákony jsou nároky uvedené v tomto prohlášení o záruce jedinými a výlučnými nároky zákazníka.
  - 2. V ROZSAHU POVOLENÉM MÍSTNÍMI ZÁKONY, KROMĚ POVINNOSTÍ ZVLÁŠTĚ UVEDENÝCH V PROHLÁŠENÍ O ZÁRUCE, SPOLEČNOST HP ANI JEJÍ DODAVATELÉ NEZODPOVÍDAJÍ ZA PŘÍMÉ, NEPŘÍMÉ, ZVLÁŠTNÍ, NÁHODNÉ ANI JINÉ ŠKODY, AŤ JDE O SOUČÁST SMLOUVY, PORUŠENÍ OBČANSKÉHO PRÁVA NEBO JINÝCH PRÁVNÍCH NOREM, BEZ OHLEDU NA TO, ZDA BYLA SPOLEČNOST HP NA MOŽNOSTI VZNIKU TAKOVÝCHTO ŠKOD UPOZORNĚNA.
- D. Místní zákony
  - 1. Tato záruka poskytuje zákazníkovi přesně stanovená zákonná práva. Zákazníkům mohou příslušet i jiná práva, která se liší v různých státech USA, v různých provinciích Kanady a v různých zemích/oblastech světa.
  - 2. Pokud je toto prohlášení o záruce v rozporu s místními zákony, je třeba ho považovat za upravené do té míry, aby bylo s příslušnými místními zákony v souladu. Na základě takovýchto místních zákonů se zákazníka nemusejí týkat některá prohlášení a omezení uvedená v tomto prohlášení o záruce. Některé státy v USA a vlády v jiných zemích (včetně provincií v Kanadě) například mohou:
    - a. předem vyloučit prohlášení a omezení uvedená v tomto prohlášení o záruce, která by omezila zákonná práva zákazníka (například ve Velké Británii),
    - b. jinak omezit možnost výrobce uplatniť takováto prohlášení nebo omezení,
  - c. udělit zákazníkovi další záruční práva, určovat trvání předpokládaných záruk, které výrobce nemůže odmítnout, nebo povolit omezení doby trvání předpokládaně záruky. 3. ZÁRUČNÍ PODMÍNKY OBSAŽENÉ V TOMTO USTANOVENÍ, S VÝJIMKOU ZÁKONNĚ POVOLENÉHO ROZSAHU,
  - NEVYLUČUJÍ, NEOMEZUJÍ, ANI NEUPRAVUJÍ, ALE DOPLŇUJÍ ZÁVAZNÁ ZÁKONEM STANOVENÁ PRÁVA PLATNÁ PRO PRODEJ PRODUKTŮ ZÁKAZNÍKOVI.

#### Informace o omezené záruce HP

Vážený zákazníku,

v příloze jsou uvedeny názvy a adresy společností skupiny HP, které poskytují omezenou záruku HP (záruku výrobců) ve Vaší zemi.

Pokud máte na základě konkrétní kupní smlouvy vůči prodávajícímu práva ze zákona přesahující záruku vyznačenou výrobcem, pak tato práva nejsou uvedenou zárukou výrobce dotčena.

Česká republika: HEWLETT-PACKARD s.r.o., Vyskočilova 1/1410, 140 21 Praha 4

Kapitola 3

# HP Deskjet F4100 All-in-One series Základná príručka

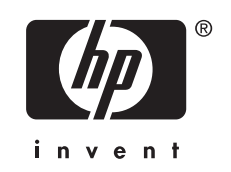

# Obsah

| 1 | Prehľad zariadenia HP All-in-One                                  |    |
|---|-------------------------------------------------------------------|----|
|   | Oboznámenie sa so zariadením HP All-in-One                        | 37 |
|   | Tlačidlá ovládacieho panela                                       |    |
|   | Prehľad indikátorov stavu                                         |    |
|   | Vkladanie originálov na skenovanie a kopírovanie                  | 40 |
|   | Vytvorenie kópie                                                  | 41 |
|   | Skenovanie originálu                                              | 41 |
| 2 | Riešenie problémov a podpora                                      |    |
|   | Odinštalovanie a opakovaná inštalácia softvéru                    | 42 |
|   | Riešenie problémov s inštaláciou hardvéru                         | 43 |
|   | Odstránenie uviaznutého papiera                                   | 45 |
|   | Riešenie problémov s tlačovými kazetami                           | 45 |
|   | Ďalšie informácie                                                 | 46 |
|   | Sprievodca nastavením                                             | 46 |
|   | Elektronický pomocník                                             | 46 |
|   | Webová lokalita spoločnosti HP                                    | 46 |
|   | Používanie atramentu                                              | 46 |
|   | Podpora poskytovaná spoločnosťou HP                               | 46 |
|   | Telefonická technická podpora spoločnosti HP                      | 46 |
|   | Obdobie poskytovania telefonickej podpory                         | 46 |
|   | Po uplynutí obdobia bezplatnej telefonickej podpory               | 46 |
|   | Pred telefonovaním na oddelenie technickej podpory spoločnosti HP | 47 |
| 3 | Technické informácie                                              |    |
|   | Systémové požiadavky                                              | 48 |
|   | ¥                                                                 |    |

| Systemove pozladavky                         | 48 |
|----------------------------------------------|----|
| Špecifikácie papiera.                        | 48 |
| Fyzické špecifikácie                         | 48 |
| Špecifikácie napájania                       | 48 |
| Požiadavky na prevádzkové prostredie         | 48 |
| Vyhlásenia o splnení zákonných požiadaviek   | 48 |
| Identifikačné číslo modelu pre zákonné účely | 48 |
| Záruka                                       | 49 |
|                                              |    |

# **1** Prehľad zariadenia HP All-in-One

Zariadenie HP Deskjet F4100 All-in-One series je všestranné zariadenie umožňujúce jednoduché kopírovanie, skenovanie a tlač. Informácie o všetkých vlastnostiach a funkciách nájdete v elektronickom pomocníkovi.

# Oboznámenie sa so zariadením HP All-in-One

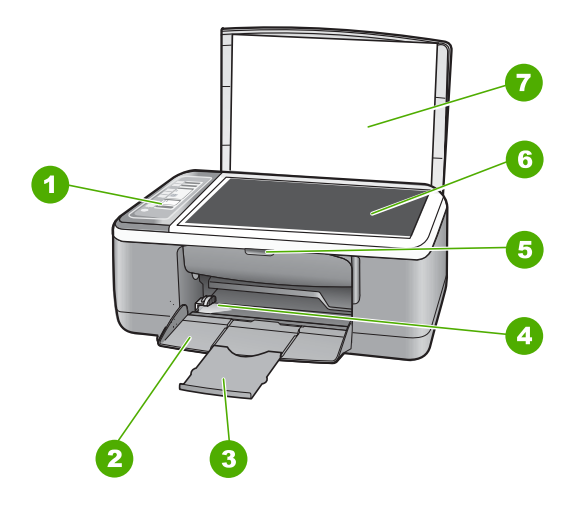

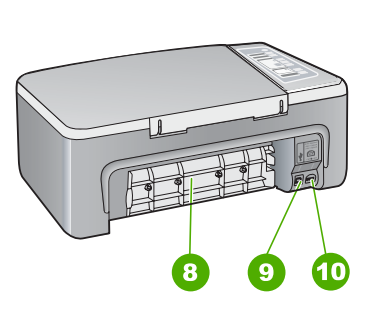

| Označenie | Popis                   |
|-----------|-------------------------|
| 1         | Ovládací panel          |
| 2         | Vstupný zásobník        |
| 3         | Nástavec zásobníka      |
| 4         | Priečna vodiaca lišta   |
| 5         | Dvierka tlačovej kazety |
| 6         | Sklenená podložka       |
| 7         | Vnútorná strana krytu   |
| 8         | Zadné dvierka           |
| 9         | Zadný port USB          |
| 10        | Pripojenie napájania*   |

\* Yalnızca HP tarafından verilen güç adaptörüyle kullanın.

# Tlačidlá ovládacieho panela

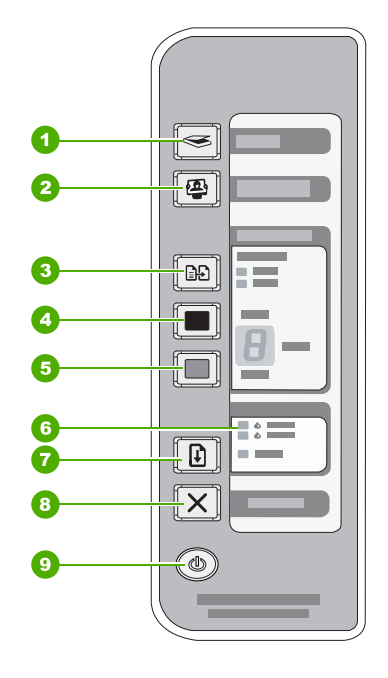

| Označenie | Ikona    | Názov a popis                                                                                                    |
|-----------|----------|----------------------------------------------------------------------------------------------------|
| 1         |          | <b>Skenovať</b> : spustenie skenovania originálu položeného na sklenenej podložke. Príkaz Skenovať sa nevykoná, ak je zariadenie HP All-in-One zaneprázdnené ľubovoľnou tlačovou úlohou. Príkaz Skenovať funguje iba pri zapnutom počítači.                                                                                                    |
| 2         | <b>e</b> | Tlačidlo <b>Photosmart Essential</b> : spustenie softvéru zariadenia<br>HP Photosmart na tlač, ukladanie, úpravu a zdieľanie fotografií.                                                                                                    |
|           |          | Poznámka Ak softvér HP Photosmart nie je nainštalovaný v počítači, tlačidlo Photosmart Essential nevykoná žiadnu činnosť.                                                                                                    |
| 3         |          | <b>Druh papiera</b> : zmena nastavenia typu papiera na obyčajný alebo<br>fotografický papier. Skontrolujte, či je vo vstupnom zásobníku vložený<br>príslušný typ papiera. Predvolené nastavenie typu papiera je Normálny.<br>Indikátory typu papiera signalizujú aktuálne zvolený typ papiera - normálny<br>alebo fotografický.                                                       |
| 4         |          | Kopírovať čiernobielo: spustenie úlohy čiernobieleho kopírovania.<br>Viacnásobným stlačením tohto tlačidla môžete zadať viacero čiernobielych<br>kópií. Po zvolení počtu kópií tlačiareň spustí zakrátko tlač. Počet kópií<br>určených na tlač sa zobrazuje vpravo od tohto tlačidla.<br>Tip Pomocou ovládacieho panela môžete urobiť najviac 9 kópií (toto sa líši<br>podľa modelu). |
| 5         |          | Kopírovať farebne: spustenie úlohy farebného kopírovania.                                                                                                    |

| Označenie | Ikona      | Názov a popis                                                                                                    |
|-----------|------------|----------------------------------------------------------------------------------------------------|
|           |            | Viacnásobným stlačením tohto tlačidla môžete zadať viacero farebných kópií. Po zvolení počtu kópií tlačiareň spustí zakrátko tlač. Počet kópií určených na tlač sa zobrazuje vpravo od tohto tlačidla.                                                            |
|           |            | Tip Pomocou ovládacieho panela môžete urobiť najviac 9 kópií (toto sa líši podľa modelu).                                                                                                    |
| 6         | • <b>•</b> | Indikátory kontroly tlačových kaziet: signalizujú potrebu znova vložiť niektorú tlačovú kazetu, vymeniť tlačovú kazetu alebo uzavrieť dvierka tlačovej kazety.                                                                                                    |
| 7         |            | <b>Pokračovať</b> : prikázanie zariadeniu HP All-in-One, aby pokračovalo po<br>vyriešení problému.<br>Blikajúci indikátor <b>Pokračovať</b> vedľa tlačidla <b>Pokračovať</b> signalizuje<br>požiadavku na vloženie papiera alebo odstránenie uviaznutého papiera. |
| 8         | X          | Tlačidlo na zrušenie akcie: zastaví úlohu tlače, kopírovania alebo skenovania.                                                                                                    |
| 9         |            | Zapnuté: zapnutie a vypnutie zariadenia HP All-in-One. Tlačidlo Zapnuté svieti pri zapnutom napájaní zariadenia HP All-in-One.                                                                                                    |

# Prehľad indikátorov stavu

O stave zariadenia HP All-in-One vás informuje niekoľko indikátorov stavu.

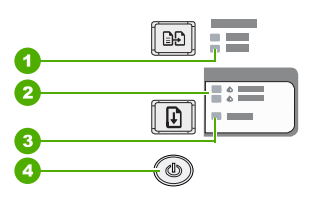

| Označenie | Popis                                                                        |
|-----------|------------------------------------------------------------------------------|
| 1         | Indikátory <b>Druh papiera</b> (pre tlačidlo <b>Druh</b><br><b>papiera</b> ) |
| 2         | Indikátory kontroly tlačových kaziet                                         |
| 3         | Indikátor <b>Pokračovať</b>                                                  |
| 4         | Tlačidlo <b>Zapnuté</b> .                                                    |

Nasledujúca tabuľka opisuje bežné situácie a vysvetľuje, čo jednotlivé indikátory znamenajú.

| Stav indikátoru:                                                               | Čo znamená                                                                                  |
|--------------------------------------------------------------------------------|---------------------------------------------------------------------------------------------|
| Žiadny indikátor nesvieti.                                                     | Zariadenie HP All-in-One je vypnuté. Zapnite zariadenie stlačením tlačidla <b>Zapnuté</b> . |
| Indikátor tlačidla <b>Zapnuté</b> a jeden z indikátorov druhu papiera svietia. | Zariadenie HP All-in-One je pripravené na tlač, kopírovanie alebo skenovanie.               |

Kapitola 1 pokračovanie

| Stav indikátoru:                                                                                        | Čo znamená                                                                                                    |
|----------------------------------------------------------------------------------------------------|----------------------------------------------------------------------------------------------------|
| Indikátor tlačidla Zapnuté bliká.                                                                       | Zariadenie HP All-in-One je zaneprázdnené úlohou tlače alebo skenovania, prípadne zarovnáva tlačové kazety.                                                                                                    |
| Indikátor tlačidla <b>Zapnuté</b> 3<br>sekundy rýchlo bliká a potom<br>neprerušovane svieti.            | Stlačili ste nejaké tlačidlo, kým je zariadenie HP All-in-One<br>zaneprázdnené úlohou tlače alebo skenovania, prípadne zarovnáva<br>tlačové kazety.                                                                                                    |
| Indikátor tlačidla <b>Zapnuté</b> 20<br>sekúnd bliká a potom<br>neprerušovane svieti.                   | Stlačili ste tlačidlo Skenovať a počítač neodpovedal.                                                                                                    |
| Indikátor tlačidla <b>Pokračovať</b><br>bliká.                                                          | <ul> <li>V zariadení HP All-in-One sa minul papier.</li> <li>V zariadení HP All-in-One uviazol papier.</li> <li>Nastavenie veľkosti papiera v kopírovacom softvéri nezodpovedá veľkosti papiera zistenej vo vstupnom zásobníku.</li> </ul>                                                                                                 |
| Indikátor kontroly tlačovej kazety<br>bliká.                                                            | <ul> <li>Dvierka tlačovej kazety sú otvorené.</li> <li>Tlačové kazety chýbajú alebo nie sú správne založené.</li> <li>Z tlačovej kazety nebola odstránená páska.</li> <li>Táto tlačová kazeta nie je určená pre zariadenie HP All-in-One.</li> <li>Tlačová kazeta môže byť chybná.</li> </ul>                                              |
|                                                                                                    | kazetou.                                                                                                    |
| Indikátory tlačidiel <b>Zapnuté</b> a <b>Pokračovať</b> a indikátory kontroly tlačových kaziet blikajú. | Zlyhanie skenera.<br>Vypnite a znova zapnite zariadenie HP All-in-One. Ak problém pretrváva,<br>obráťte sa na oddelenie technickej podpory spoločnosti HP.                                                                                                    |
| Všetky indikátory blikajú.                                                                              | <ul> <li>Vyskytla sa vážna chyba zariadenia HP All-in-One.</li> <li>Vypnite zariadenie HP All-in-One.</li> <li>Odpojte napájací kábel.</li> <li>Počkajte približne minútu a potom znovu zapojte napájací kábel.</li> <li>Zapnite zariadenie HP All-in-One.</li> <li>Ak problém pretrváva, obráťte sa na podporu spoločnosti HP.</li> </ul> |

# Vkladanie originálov na skenovanie a kopírovanie

Do zariadenia HP All-in-One môžete vložiť papier rôzneho druhu a veľkosti vrátane papiera letter alebo A4, fotopapiera, priesvitných fólií a obálok.

Informácie o vkladaní papiera normálnej veľkosti nájdete v inštalačnej príručke. Informácie o vkladaní papierov iných veľkostí nájdete v elektronickom pomocníkovi.

### Vkladanie originálu na sklenenú podložku

- 1. Zdvihnite kryt zariadenia HP All-in-One.
- Umiestnite originál stranou, ktorú chcete kopírovať alebo skenovať, smerom nadol do ľavého predného rohu sklenenej podložky.
  - Tip Ak chcete získať správnu veľkosť kópie, skontrolujte, či sa na sklenenej podložke nenachádza žiadna páska alebo iný cudzí predmet.

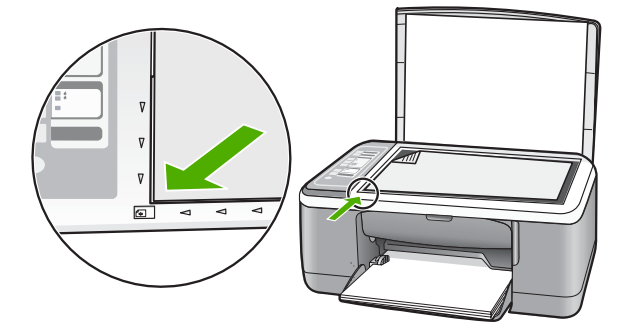

3. Zatvorte kryt.

# Vytvorenie kópie

Z ovládacieho panela môžete vytvárať kvalitné kópie.

### Vytvorenie kópie z ovládacieho panela

- 1. Skontrolujte, či je vo vstupnom zásobníku vložený papier.
- Umiestnite originál stranou, ktorú chcete kopírovať alebo skenovať, smerom nadol do ľavého predného rohu sklenenej podložky.
- 3. Stlačením tlačidla Druh papiera nastavte typ papiera.
- 4. Stlačte tlačidlo Kopírovať čiernobielo alebo tlačidlo Kopírovať farebne.

# Skenovanie originálu

Skenovanie originálnych dokumentov alebo obrázkov umiestnených na sklenenej podložke môžete spustiť z počítača alebo zo zariadenia HP All-in-One. Funkcie skenovania sa dajú používať, len ak je zariadenie HP All-in-One prepojené s počítačom a obe zariadenia sú zapnuté. Pred skenovaním musí byť v počítači nainštalovaný a spustený softvér zariadenia HP Photosmart.

### Skenovanie do počítača

- Umiestnite originál stranou, ktorú chcete kopírovať alebo skenovať, smerom nadol do ľavého predného rohu sklenenej podložky.
  - Tip Ak chcete dosiahnuť kvalitné kópie, skontrolujte, či je sklenená podložka skenera čistá a či na nej nie sú prilepené žiadne cudzie materiály.
- Stlačte tlačidlo Skenovať. Ak je originálom fotografia, na obrazovke počítača sa zobrazí ukážka skenovaného obrázka, ktorú môžete upraviť. Všetky úpravy, ktoré urobíte, sa použijú iba pre aktuálne skenovanie.
- Vykonajte na náhľade potrebné úpravy. Keď úpravy dokončíte, kliknite na možnosť Prijať.

# 2 Riešenie problémov a podpora

Táto kapitola obsahuje informácie o riešení problémov s inštaláciou a konfiguráciou a niektoré témy týkajúce sa používania. Ďalšie informácie o riešení problémov nájdete v elektronickom pomocníkovi. Ak sa zariadenie HP All-in-One pripojí k počítaču pomocou kábla USB pred inštaláciou softvéru HP All-in-One, môže sa vyskytnúť viacero ťažkostí. Ak ste pripojili zariadenie HP All-in-One k počítaču skôr, ako vás na to vyzval inštalačný softvér, postupujte podľa nasledujúcich krokov:

### Riešenie bežných problémov pri inštalácii

- 1. Odpojte kábel USB od počítača.
- 2. Odinštalujte softvér (ak ste ho už nainštalovali).
- 3. Reštartujte počítač.
- 4. Vypnite zariadenie HP All-in-One, počkajte minútu a potom ho reštartujte.
- 5. Znovu nainštalujte softvér zariadenia HP All-in-One.
- Upozornenie Nepripájajte kábel USB k počítaču, kým vás k tomu nevyzve inštalačná obrazovka softvéru.

Kontaktné informácie na podporu nájdete na obale tejto príručky.

## Odinštalovanie a opakovaná inštalácia softvéru

Ak inštalácia nie je kompletná alebo ak ste pripojili kábel USB pred výzvou inštalačného softvéru, možno budete musieť odinštalovať a znovu nainštalovať softvér. Aplikačné súbory zariadenia HP All-in-One neodstraňujte z počítača. Musia sa odstrániť pomôckou na odinštalovanie, ktorá sa sprístupnila po nainštalovaní softvéru dodávanom so zariadením HP All-in-One.

### Odinštalácia z počítača so systémom Windows a opätovná inštalácia

- Na paneli nástrojov systému Windows kliknite na tlačidlo Štart a potom na položku Ovládací panel.
- 2. Dvakrát kliknite na položku Pridanie alebo odstránenie programov.
- Vyberte položku Softvér ovládača HP Deskjet All-in-One a potom kliknite na tlačidlo Zmeniť alebo odstrániť.

Postupujte podľa inštrukcií na obrazovke.

- 4. Odpojte zariadenie HP All-in-One od počítača.
- 5. Reštartujte počítač.
  - Poznámka Je dôležité, aby ste pred reštartovaním počítača odpojili zariadenie HP All-in-One. Nepripájajte zariadenie HP All-in-One k počítaču, kým nedokončíte opakovanú inštaláciu softvéru.
- Do jednotky CD-ROM počítača vložte disk CD-ROM zariadenia HP All-in-One a potom spustite inštalačný program Setup.
- 7. Postupujte podľa pokynov v elektronickej príručke a pokynov v príručke o nastavení dodávanej so zariadením HP All-in-One.

Po dokončení inštalácie softvéru sa na paneli úloh systému Windows zobrazí ikona **HP Digital Imaging Monitor** (Sledovanie digitálneho zobrazovania HP).

Správnosť inštalácie softvéru skontrolujte dvojitým kliknutím na ikonu zariadenia HP Solution Center (Centrum riešení HP) na pracovnej ploche. Ak sa v aplikácii HP Solution Center (Centrum riešení HP) zobrazia základné ikony (**Scan Picture** (Skenovať obrázok) a **Scan Document** (Skenovať dokument)), softvér bol nainštalovaný správne.

### Odinštalácia z počítača so systémom Macintosh a opätovná inštalácia

- 1. Odpojte zariadenie HP All-in-One od počítača Macintosh.
- 2. Otvorte priečinok Applications: Hewlett-Packard.

- Dvakrát kliknite na položku HP Uninstaller. Postupujte podľa pokynov na obrazovke.
- 4. Po odinštalovaní softvéru odpojte zariadenie HP All-in-One a reštartujte počítač.
  - Poznámka Je dôležité, aby ste pred reštartovaním počítača odpojili zariadenie HP All-in-One. Nepripájajte zariadenie HP All-in-One k počítaču, kým nedokončíte opakovanú inštaláciu softvéru.
- Pri opakovanej inštalácii vložte do mechaniky CD-ROM disk CD-ROM so softvérom HP All-in-One.
- 6. Na pracovnej ploche otvorte disk CD-ROM a potom dvakrát kliknite na položku HP All-in-One Installer (Inštalátor softvéru HP All-in-One).
- Postupujte podľa pokynov v elektronickej príručke a pokynov v príručke o nastavení dodávanej so zariadením HP All-in-One.

## Riešenie problémov s inštaláciou hardvéru

Táto časť obsahuje informácie o riešení problémov s hardvérom zariadenia HP All-in-One.

### Zariadenie HP All-in-One sa nezapne.

Príčina: Zariadenie HP All-in-One nie je dostatočne pripojené k napájaniu.

### Riešenie

 Skontrolujte, či je napájací kábel pevne pripojený k zariadeniu HP All-in-One a k napájaciemu zdroju. Zasuňte napájací kábel do elektrickej zásuvky, prepäťového chrániča alebo predlžovacieho napájacieho kábla.

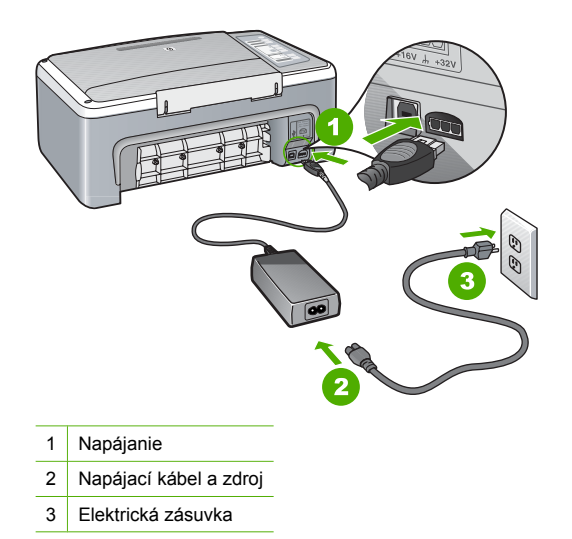

- poutý. Prípadne skúste zapojiť
- Ak používate predlžovací napájací kábel, skontrolujte, či je zapnutý. Prípadne skúste zapojiť zariadenie HP All-in-One priamo do elektrickej zásuvky.
- Skontrolujte, či zásuvka funguje. Zapnite spotrebič, o ktorom viete, že je v poriadku, a skontrolujte, či napájanie funguje. Ak napájanie nefunguje, môže byť problém so zásuvkou.
- Ak ste zapojili zariadenie HP All-in-One do vypínateľnej zásuvky, skontrolujte, či je zapnutá.
   Ak je zásuvka zapnutá, ale stále nefunguje, môže byť problém so zásuvkou.

Príčina: Tlačidlo Zapnuté ste stlačili príliš rýchlo.

**Riešenie:** Ak stlačíte tlačidlo **Zapnuté** príliš rýchlo, zariadenie HP All-in-One nemusí odpovedať. Jedenkrát stlačte tlačidlo **Zapnuté**. Zapínanie zariadenia HP All-in-One môže trvať

niekoľko sekúnd. Ak počas tejto doby znova stlačíte tlačidlo **Zapnuté**, môže sa stať, že zariadenie vypnete.

Upozornenie Ak sa zariadenie HP All-in-One stále nezapne, môže mať mechanickú poruchu. Odpojte zariadenie HP All-in-One z elektrickej zásuvky a obráťte sa na spoločnosť HP. Navštívte lokalitu: <u>www.hp.com/support</u>. Ak sa zobrazí výzva, vyberte príslušnú krajinu alebo príslušný región a kliknite na položku Contact HP (Kontakt na spoločnosť HP). Zobrazia sa kontaktné informácie oddelenia technickej podpory.

### Kábel USB je pripojený, ale vyskytujú sa problémy pri používaní zariadenia HP All-in-One s počítačom.

**Riešenie:** Pred pripojením kábla USB musíte najskôr nainštalovať softvér dodaný so zariadením HP All-in-One. Počas inštalácie kábel USB nepripájajte, kým vás k tomu nevyzve pokyn na obrazovke. Pripojenie kábla USB pred vyzvaním môže spôsobiť chyby. Po nainštalovaní softvéru nie je pripojenie počítača k zariadeniu HP All-in-One pomocou kábla USB zložité. Zapojte jednoducho jeden koniec kábla USB v zadnej časti počítača a druhý koniec v zadnej časti zariadenia HP All-in-One. Kábel je možné pripojiť k ľubovoľnému portu USB v zadnej časti počítača.

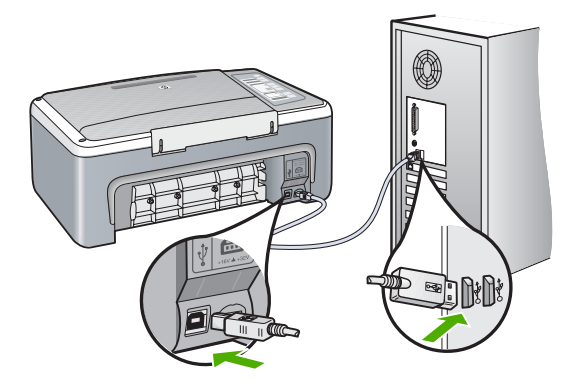

Ďalšie informácie o inštalácii softvéru a pripojení kábla USB nájdete v inštalačnej príručke dodávanej so zariadením HP All-in-One.

### Zariadenie HP All-in-One netlačí.

**Riešenie:** Ak zariadenie HP All-in-One nekomunikuje s počítačom, vyskúšajte nasledujúci postup:

- Skontrolujte indikátor tlačidla Zapnuté umiestnený na prednej strane zariadenia HP All-in-One. Ak nesvieti, zariadenie HP All-in-One je vypnuté. Skontrolujte, či je napájací kábel pevne pripojený do zariadenia HP All-in-One a zapojený do sieťovej zásuvky. Stlačením tlačidla Zapnuté znovu zapnete zariadenie HP All-in-One.
- Skontrolujte, či sú tlačové kazety správne nainštalované.
- Skontrolujte, či je vo vstupnom zásobníku vložený papier.
- Skontrolujte, že v zariadení HP All-in-One neuviazol papier.
- Skontrolujte, či sa nezasekol vozík tlačovej kazety. Otvorte dvierka priestoru pre tlačové kazety, čím získate prístup k tlačovému vozíku. Odstráňte všetky prekážky, ktoré blokujú pohyb tlačového vozíka, vrátane akýchkoľvek baliacich materiálov. Vypnite a znova zapnite zariadenie HP All-in-One.

- Skontrolujte, či nie je tlačový front zariadenia HP All-in-One pozastavený alebo offline (Windows) alebo či nie je zastavený (Mac). Ak je, vyberte príslušné nastavenie na pokračovanie v tlači. Ďalšie informácie o prístupe k tlačovému frontu nájdete v dokumentácii dodávanej s operačným systémom nainštalovaným vo vašom počítači.
- Skontrolujte kábel USB. Ak používate starší kábel, nemusí pracovať správne. Funkčnosť kábla USB vyskúšajte jeho pripojením k inému zariadeniu. Ak sa vyskytli problémy, možno budete musieť vymeniť kábel USB. Skontrolujte tiež, či dĺžka kábla nepresahuje 3 m.
- Skontrolujte prepojenie zariadenia HP All-in-One s počítačom. Skontrolujte, či je kábel USB bezpečne pripojený do portu USB na zadnej strane zariadenia HP All-in-One. Skontrolujte, či je druhý koniec kábla USB pripojený k portu USB počítača. Po správnom pripojení kábla vypnite a opätovne zapnite zariadenie HP All-in-One.
- Ak pripájate zariadenie HP All-in-One pomocou rozbočovača USB, skontrolujte, či je rozbočovač zapnutý. Ak je rozbočovač zapnutý, skúste pripojiť zariadenie priamo k počítaču.
- Skontrolujte ostatné tlačiarne alebo skenery. Možno budete musieť odpojiť staršie zariadenia od počítača.
- Skúste pripojiť kábel USB k inému portu USB v počítači. Potom ako skontrolujete pripojenia, skúste počítač reštartovať. Zariadenie HP All-in-One vypnite a opätovne zapnite.
- Ak je zariadenie HP All-in-One v režime offline, zariadenie HP All-in-One vypnite a znova zapnite. Spustite tlačovú úlohu.

• V prípade potreby odinštalujte a opätovne nainštalujte softvér zariadenia HP All-in-One. Ďalšie informácie o inštalácii zariadenia HP All-in-One a pripojení k počítaču nájdete v inštalačnej príručke dodávanej so zariadením HP All-in-One.

# Odstránenie uviaznutého papiera

Ďalšie informácie o odstránení uviaznutého papiera nájdete v elektronickom pomocníkovi.

# Riešenie problémov s tlačovými kazetami

Ak sa pri tlači vyskytnú problémy, možno nastal problém s jednou z tlačových kaziet.

### Riešenie problémov s tlačovými kazetami

 Vyberte čiernu tlačovú kazetu zo zásuvky vpravo. Nedotýkajte sa atramentových dýz ani medených kontaktov. Skontrolujte, či nie sú atramentové dýzy alebo medené kontakty poškodené.

Skontrolujte, že bola plastová páska odstránená. Ak stále pokrýva atramentové dýzy, jemne ju odstráňte pomocou ružovej úchytky.

2. Zasuňte kazetu späť do zásuvky. Potlačte tlačovú kazetu dopredu, kým nezapadne na miesto.

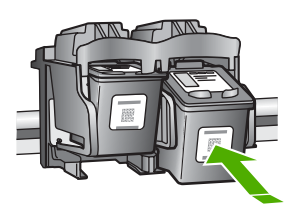

- 3. Kroky 1 a 2 zopakujte aj pre trojfarebnú tlačovú kazetu na ľavej stane.
- Ak problém pretrváva, môže byť potrebné vytlačiť autodiagnostický protokol alebo vyčistiť tlačové kazety. Ďalšie informácie nájdete v elektronickom pomocníkovi.

# Ďalšie informácie

Rôzne zdroje, vytlačené a zobrazené na obrazovke poskytujú informácie o nastavení a používaní zariadenia HP All-in-One.

### Sprievodca nastavením

Inštalačná príručka obsahuje pokyny pre inštaláciu zariadenia HP All-in-One a inštaláciu softvéru. Vždy postupujte podľa krokov uvedených v Inštalačnej príručke v správnom poradí. V prípade problémov pri inštalácii si pozrite kapitolu Riešenie problémov v poslednej časti Inštalačnej príručky alebo časť "Riešenie problémov a podpora" na strane 42 v tejto používateľa.

### Elektronický pomocník

Elektronický pomocník poskytuje podrobné pokyny na používanie funkcií zariadenia HP All-in-One, ktoré nie sú popísané v tejto príručke, vrátane funkcií, ktoré sú k dispozícii iba pri použití softvéru nainštalovaného so zariadením HP All-in-One.

### Spúšťanie softvéru Pomocník pre HP Photosmart na počítači so systémom Windows

- V aplikácii HP Solution Center (Centrum riešení HP) kliknite na záložku pre zariadenie HP All-in-One.
- V oblasti Device Support (Podpora zariadenia) kliknite na Onscreen Guide (Elektronický sprievodca) alebo Troubleshooting (Riešenie problémov).

### Webová lokalita spoločnosti HP

Ak máte prístup na Internet, pomoc a podporu môžete získať na webovej lokalite spoločnosti HP na adrese <u>www.hp.com/support</u>. Táto webová lokalita ponúka technickú podporu, ovládače, spotrebný materiál a informácie o objednávaní.

### Používanie atramentu

Atrament z tlačových kaziet sa používa pri množstve úloh v tlačovom procese, napríklad pri procese inicializácie, kedy sa zariadenie a kazety pripravujú na tlač, alebo pri servisných procesoch tlačovej hlavy, ktoré udržujú atramentové trysky čisté a zabezpečujú hladký tok atramentu. Pozostatky atramentu naviac zostávajú v kazete aj po jej použití. Ďalšie informácie nájdete na adrese www.hp.com/go/inkusage.

## Podpora poskytovaná spoločnosťou HP

Oddelenie technickej podpory spoločnosti HP môžete kontaktovať telefonicky a v režime online. Možnosti podpory a ich dostupnosť sa líšia v závislosti od produktu, krajiny/regiónu a jazyka.

### Telefonická technická podpora spoločnosti HP

Zoznam telefónnych čísiel technickej podpory nájdete na vnútornej strane prednej obálky tejto príručky.

Možnosti podpory a ich dostupnosť sa líšia v závislosti od produktu, krajiny/regiónu a jazyka.

### Obdobie poskytovania telefonickej podpory

Pre tichomorskú oblasť Ázie a Latinskú Ameriku (vrátane Mexika) je telefonická podpora k dispozícii po dobu jedného roka. Ak chcete zistiť trvanie telefonickej podpory v Severnej Amerike, východnej Európe, na Strednom východe a v Afrike, prejdite na stránku <u>www.hp.com/support</u>. Účtujú sa štandardné poplatky telekomunikačných spoločností.

### Po uplynutí obdobia bezplatnej telefonickej podpory

Po uplynutí obdobia bezplatnej telefonickej podpory vám spoločnosť HP môže poskytnúť pomoc za príplatok.

Ďalšie informácie o možnostiach podpory získate u obchodného zástupcu spoločnosti HP alebo zavolaním na telefónne číslo technickej podpory pre príslušnú krajinu alebo príslušný región.

### Pred telefonovaním na oddelenie technickej podpory spoločnosti HP

- 1. Skontrolujte nasledovné body:
  - a. Zariadenie HP All-in-One je pripojené do elektrickej siete a zapnuté.
  - b. Príslušné tlačové kazety sú správne nainštalované.
  - c. Vo vstupnom zásobníku je správne vložený odporúčaný papier.
- 2. Reštartujte zariadenie HP All-in-One:
  - a. Zariadenie HP All-in-One vypnite stlačením tlačidla Zapnuté.
  - b. Odpojte napájací kábel zo zadnej strany zariadenia HP All-in-One.
  - c. Zapojte napájací kábel späť do zariadenia HP All-in-One.
  - d. Zariadenie HP All-in-One vypnite stlačením tlačidla Zapnuté.
- 3. Pripravte si nasledujúce informácie:
  - a. Presný názov zariadenia HP All-in-One tak, ako je uvedený na ovládacom paneli.
  - b. Vytlačte autodiagnostický protokol. (Ďalšie informácie nájdete v príručke používateľa.)
  - c. Pripravte si podrobný popis problému.
  - Pripravte si sériové číslo a servisné identifikačné číslo. Tieto čísla nájdete v autodiagnostickom protokole.
  - e. Počas telefonovania na oddelenie technickej podpory spoločnosti HP buďte v blízkosti zariadenia HP All-in-One.

# 3 Technické informácie

V tejto časti sú uvedené technické špecifikácie a informácie medzinárodných noriem pre zariadenie HP All-in-One.

# Systémové požiadavky

Softvérové systémové požiadavky nájdete v súbore Readme.

# Špecifikácie papiera

- · Kapacita vstupného zásobníka: Počet hárkov obyčajného papiera: max. 100 (20 lb. papier)
- Kapacita výstupného zásobníka: Počet hárkov obyčajného papiera: max. 50 (20 lb. papier)
- Poznámka Úplný zoznam podporovaných veľkostí médií nájdete v softvéri tlačiarne. Úplný zoznam hmotností papiera nájdete v elektronickom pomocníkovi.

## Fyzické špecifikácie

- Výška: 18,05 cm
- Šírka: 42,57 cm
- Hĺbka: 26,74 cm
- Hmotnosť 4,26 kg

# Špecifikácie napájania

- Spotreba energie: 20 wattov (priemerná tlač)
- Vstupné napätie: AC 100 až 240 V ~ 1 A 50 60 Hz
- Výstupné napätie: DC 32 V===375 mA, 16 V===500 mA
- Napájanie: 0957-2231, AC 100 až 240 V ~ 1 A 50 60 Hz

Poznámka Používajte len s napájacím adaptérom dodaným spoločnosťou HP.

## Požiadavky na prevádzkové prostredie

- Odporúčaný rozsah prevádzkových teplôt: 15 až 30 °C
- Povolený rozsah prevádzkových teplôt: 10 až 35°C
- Vlhkosť: 15 až 80 % relatívna vlhkosť bez kondenzácie
- Rozsah teplôt mimo prevádzky (pri skladovaní): -20 až 50 °C
- V prítomnosti silných elektromagnetických polí môže byť výstup zo zariadenia HP All-in-One mierne skreslený.
- Spoločnosť HP odporúča používanie káblov USB s dĺžkou 3 m alebo kratších, aby sa minimalizoval vznik šumu kvôli potenciálne silným elektromagnetickým poliam.

# Vyhlásenia o splnení zákonných požiadaviek

Zariadenie HP All-in-One vyhovuje požiadavkám predpisov vo vašej krajine alebo oblasti. Výpis celého vyhlásenia o splnení zákonných požiadaviek nájdete v elektronickom pomocníkovi.

### Identifikačné číslo modelu pre zákonné účely

Kvôli identifikácii pre zákonné účely je výrobok označený identifikačným číslom modelu pre zákonné účely (Regulatory Model Number). Identifikačné číslo modelu pre zákonné účely tohto zariadenia je VCVRA-0706. Nezamieňajte toto číslo s obchodným názvom zariadenia (HP Deskjet F4100 All-in-One series atď.) ani s číslom zariadenia (CB580A atď.).

# Záruka

| Výrobok značky HP                | Trvanie obmedzenej záruky                                                                                                    |
|----------------------------------|----------------------------------------------------------------------------------------------------|
| Médiá so softvérom               | 90 dní                                                                                                    |
| Tlačiareň                        | 1 rok                                                                                                    |
| Tlačové alebo atramentové kazety | Do spotrebovania atramentu HP alebo dátumu "skončenia<br>záručnej lehoty" vytlačeného na kazete, pričom plať skoršia z<br>týchto udalosť. Táto záruka sa nevzťahuje na atramentové<br>produkty značky HP, ktoré boli opätovne naplnené, prerobené,<br>renovované, nesprávne používané alebo neodborne otvorené. |
| Doplnky                          | 1 rok (ak nie je uvedené inak)                                                                                                    |
|                                  |                                                                                                    |

A. Rozsah obmedzenej záruky

- 1. Spoločnosť Hewlett-Packard (HP) zaručuje konečnému používateľovi, že vyššie uvedené produkty značky HP nebudú mať žiadne materiálové ani výrobné vady počas obdobia uvedeného vyššié, ktoré začína plynúť dátumom zakúpenia produktu zákazníkom. Pre softvérové produkty platí obmedzená záruka spoločnosti HP len na zlyhanie pri vykonaní programových príkazov.
- 2.
- Pre softverove produkty platr obniczena zatroka społocinski HP ter Ha zynanie pr vykolani programovych prikazov. Społočnosť HP nezaručuje, že ľubovoľný produkt bude pracovať nepretržite alebo bezchybne.
   Obmedzená záruka HP sa vzťahuje len na tie chyby, ktoré sa vyskytli pri normálnom používaní produktu, a nevzťahuje sa na žiadne iné problémy, vrátane tých, ktoré vznikli v dôsledku:

   a. nesprávnej údržby alebo úpravy;
   b. používania softvéru, médií, súčiastok alebo spotrebného tovaru, ktoré nedodala spoločnosť HP a pre ktoré

  - neposkytuje podporu:
  - prevádzky nevyhovujúcej špecifikáciám produktu; c.
  - d. neoprávnených úprav alebo zneužitia.
- 4. Pri tlačiarenských produktoch značky HP nemá použitie kazety, ktorú nevyrobila spoločnosť HP, alebo opätovne naplnenej kazéty žiadny vplyv ani ná záruku pre zákazníka, ani na zmluvú o podpore spoločnosti HP uzavretú so zákazníkom. Ak však zlyhanie alebo poškodenie tlačiarne súvisí s použitím náplne iného výrobcu ako spoločnosti HP, opätovne naplnenej atramentovej każety alebo atramentovej każety s uplynutou zárukou, spoločnosť HP si účtuje štandardné poplatky za strávený čas a materiál dodaný v súvislostí s odstraňovaním konkrétnej chyby alebo poškodenia tlačiarne.
- Ak spoločnosť HP dostane počas príslušnej záručnej lehoty oznámenie o chybe ľubovoľného produktu, na ktorý sa vzťahuje záruka, spoločnosť HP buď opraví, alebo vymení produkt, a to podľa uváženia spoločnosti HP.
   Ak spoločnosť HP nie je schopná opraviť alebo vymeniť chybný produkt, na ktorý sa vzťahuje záruka, spoločnosť HP v
- primeranej lehote po oznámení chyby vráti kúpnu cenu daného produktu. 7. Spoločnosť HP nie je povinná opraviť či vymeniť produkt alebo vrátiť zaň peniaze, kým zákazník nevráti chybný produkt
- spoločnosti HP
- 8. Ľubovoľný náhradný produkt môže byť buď nový alebo ako nový za predpokladu, že jeho funkčnosť je prinajmenšom totožná s funkčnosťou nahrádzaného produktu.
- 9 Produkty značky HP môžu obsahovať upravované časti, súčasti alebo materiály z hľadiska výkonu rovnocenné s novými.
- novym.
  10. Toto vyhlásenie o obmedzenej záruke spoločnosti HP je platné v každej krajine, v ktorej je predmetný produkt HP distribuovaný spoločnosťou HP. Zmluvy na ďalšie záručné služby, ako napríklad servis u zákazníka, možno získať v každom autorizovanom stredisku služieb spoločnosti HP v krajinách, kde je produkt distribuovaný spoločnosťou HP alebo autorizovaným dovozcom.
- B. Obmedzenia záruky
  - V ROZSAHU POVOLENOM MIESTNOU LEGISLATÍVOU, ANI SPOLOČNOSŤ HP ANI JEJ DODÁVATELIA NEPOSKYTUJÚ ŽIADNE INÉ ZÁRUKY ALEBO PODMIENKY AKÉHOKOĽVEK DRUHU. ČI UŽ VÝSLOVNÉ ALEBO IMPLIKOVANÉ, ALEBO PODMIENKY OBCHODOVATEĽNOSTI, USPOKOJIVEJ KVALITY A VHODNOSTI NA KONKRÉTNY ÚČEL.
- C. Obmedzenia zodpovednosti
  - 1. V rozsahu povolenom miestnou legislatívou sú práva na nápravu udelené v tomto záručnom vyhlásení jedinými a
  - v růzsánů právaní na nápravu zákazníka.
     V ROZSAHU POVOLENOM MIESTNOU LEGISLATÍVOU, S VÝNIMKOU ZÁVÄZKOV ŠPECIFICKY UVEDENÝCH V TOMTO ZÁRUČNOM VYHLÁSENÍ, SPOLOČNOSŤ HP ALEBO JEJ DODÁVATELIA NEBUDÚ V ŽIADNOM PRÍPADE ZODPOVEDAŤ ZA PRIAME, NEPRIAME, ZVLÁŠTNE, NÁHODNÉ ALEBO NÁSLEDNÉ ŠKODY, ČI UŽ NA ZÁKLADE ZMLUVY, PROTIPRÁVNEHO KONANIA ALEBO INEJ PRÁVNEJ TEÓRIE, A TO BEZ OHĽADU NA UPOZORNENIE NA MOŽNOSŤ VZNIKU TAKÝCHTO ŠKÔD.

D. Miestna legislaťva

- Toto záručné vyhlásenie udeľuje zákazníkovi konkrétne zákonné práva. Zákazník môže mať aj iné práva, ktoré sa menia podľa jednotlivých štátov USA, podľa jednotlivých provincií v Kanade a podľa jednotlivých krajín kdekoľvek inde na svete.
- V takom rozsahu, v akom by bolo toto záručné vyhlásenie v rozpore s miestnou legislatívou, bude sa mať za to, že toto záručné vyhlásenie bude upravené tak, aby bolo v súlade s danou miestnou legislatívou. Podľa takejto miestnej legislatívy niektoré odmietnutia a obmedzenia tohto záručného vyhlásenia nemusia pre zákazníka platiť. Napr. niektoré štáty v USA ako aj niektoré vlády mimo USA (vrátane provincií v Kanade), môžu:
  - a. vylúčiť odmietnutia a obmedzenia v tomto záručnom vyhlásení z obmedzenia zákonných práv zákazníka (napr. Veľká Británia);
  - b. inak obmedziť schopnosť výrobcu uplatniť takéto odmietnutia alebo obmedzenia:
- D. niak obineczenia, wybole upłatni takate odnineutola alebo obnerozenia, od obiekte od nie upłatni takate od obiekte od nie upratni zakate od nie upratni zakate od nie upra PRÁVA VZŤAHUJÚCE SA NA PREDAJ PRODUKTOV HP ZÁKAZNÍKOM.

#### Informácia o obmedzenej záruke HP

Vážený zákazník,

v prílohe sú uvedené mená a adresy spoločností skupiny HP, ktoré zabezpečujú plnenia z obmedzenej záruky HP (záruka výrobcu) vo vašej krajine.

Pokiaľ máte na základe vašej kúpnej zmluvy voči predávajúcemu práva zo zákona presahujúce záruku výrobcu, také práva nie sú uvedenou zárukou výrobcu dotknuté.

Slovenská republika: Hewlett-Packard Slovakia, s.r.o., Galvaniho 7, 820 02 Bratislava

Kapitola 3

# HP Deskjet F4100 All-in-One series Útmutató

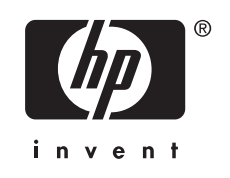

# **Tartalom**

### 1 HP All-in-One – áttekintés

| A HP All-in-One készülék bemutatása                        | 53 |
|------------------------------------------------------------|----|
| A vezérlőpanel gombiai                                     | 54 |
| Állapotielző fények áttekintése                            |    |
| Eredeti dokumentumok betöltése lapolvasáshoz és másoláshoz |    |
| Másolat készítése                                          |    |
| Eredeti példány beolvasása                                 | 57 |

### 2 Hibaelhárítás és támogatás

| A szoftver eltávolítása és újratelepítése              |    |
|--------------------------------------------------------|----|
| Hardverbeállítási hibaelhárítás                        | 60 |
| Papírelakadás megszüntetése                            | 62 |
| A nyomtatópatronokkal kapcsolatos problémák elhárítása | 62 |
| További tudnivalók                                     | 63 |
| Üzembe helyezési útmutató                              | 63 |
| Képernyőn megjelenő súgó                               | 63 |
| HP webhely                                             | 63 |
| tintahasználat                                         | 63 |
| HP-támogatás                                           | 64 |
| A HP telefonos támogatási szolgáltatása                | 64 |
| A telefonos támogatás időtartama                       | 64 |
| A telefonos támogatási időszak lejárta után            | 64 |
| A HP-ügyfélszolgálat hívása előtt                      | 64 |
|                                                        |    |

### 3 Műszaki információk

| Rendszerkövetelmények    | 65 |
|--------------------------|----|
| Papírspecifikációk.      | 65 |
| Fizikai specifikációk    | 65 |
| Tápellátási adatok       | 65 |
| Környezeti specifikációk | 65 |
| Hatósági nyilatkozatok   | 65 |
| Szabályozási modellszám  | 65 |
| Garancia                 | 66 |
|                          |    |

# **1 HP All-in-One – áttekintés**

A HP Deskjet F4100 All-in-One series olyan összetett eszköz, mely lehetővé teszi -- az egyszerű másolást, lapolvasást és nyomtatást. A szolgáltatások és funkciók teljes választékáról a súgóban tájékozódhat.

# A HP All-in-One készülék bemutatása

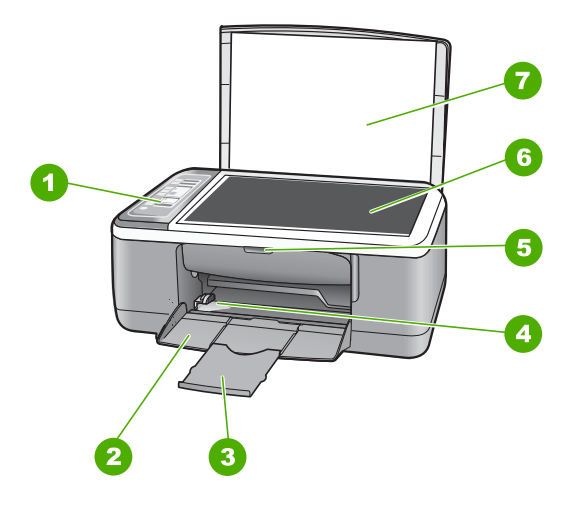

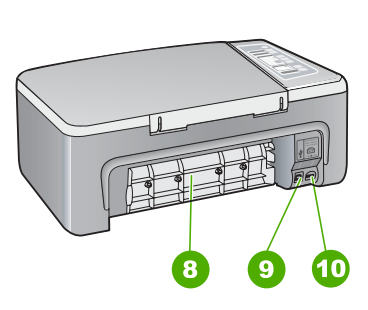

| Címke | Leírás                   |
|-------|--------------------------|
| 1     | Vezérlőpanel             |
| 2     | Adagolótálca             |
| 3     | Tálca hosszabbítója      |
| 4     | Papírszélesség-szabályzó |
| 5     | Nyomtatópatron ajtaja    |
| 6     | Üveg                     |
| 7     | A fedél belső oldala     |
| 8     | Hátsó ajtó               |
| 9     | Hátsó USB-port           |
| 10    | Tápcsatlakozó            |

\* Yalnızca HP tarafından verilen güç adaptörüyle kullanın.

# A vezérlőpanel gombjai

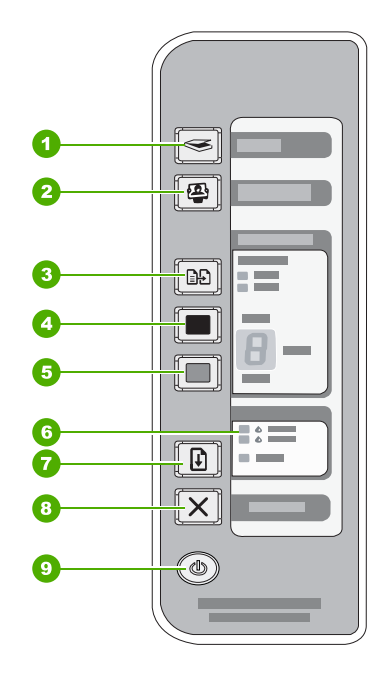

| Címke | lkon | Név és leírás                                                                                                    |
|-------|------|----------------------------------------------------------------------------------------------------|
| 1     |      | Lapolvasás: Elkezdi az üvegen lévő eredeti beolvasását. A Lapolvasás parancsot a rendszer figyelmen kívül hagyja, ha a HP All-in-One éppen más műveletet végez. A Lapolvasás parancs csak akkor működik, ha a számítógép be van kapcsolva.                                                               |
| 2     |      | Photosmart Essential gomb: Elindítja a HP Photosmart programot, melyből a fényképekre vonatkozó nyomtatási, szerkesztési és megosztási műveletek érhetők el.                                                                                                    |
|       |      | Megjegyzés Ha a HP Photosmart szoftver nincs telepítve a számítógépre, a <b>Photosmart Essential</b> gomb megnyomása hatástalan lesz.                                                                                                    |
| 3     |      | Papírtípus: A papírtípust sima vagy fotóminőségű papírra állítja. Győződjön<br>meg arról, hogy megfelelő papírtípus van betöltve az adagolótálcába. Az<br>alapértelmezett papírtípus a sima papír.<br>A papírtípus lámpái a jelenleg kiválasztott papírtípust jelzik (sima vagy<br>fotóminőségű).        |
| 4     |      | Másolás indítása – fekete: Fekete-fehér másolási feladat indítása.<br>Ha több fekete-fehér másolatot szeretne, azt a gomb többszöri<br>megnyomásával érheti el. A nyomtató röviddel a példányszám kiválasztása<br>után megkezdi a nyomtatást. A nyomtatandó példányok száma a gombtól<br>jobbra látható. |
|       |      | Tipp Az irányítópulttal legfeljebb 9 példány állítható be (modellenként eltérő).                                                                                                    |

(folytatás)

| Címke | lkon       | Név és leírás                                                                                                    |
|-------|------------|----------------------------------------------------------------------------------------------------|
| 5     |            | Másolás indítása – Színes: Színes másolási feladat indítása.<br>Ha több színes másolatot szeretne, azt a gomb többszöri megnyomásával<br>érheti el. A nyomtató röviddel a példányszám kiválasztása után megkezdi a<br>nyomtatást. A nyomtatandó példányok száma a gombtól jobbra látható. |
|       |            | elterő).                                                                                                    |
| 6     | • <b>•</b> | Ellenőrizze a patront jelzőfények: Azt jelzi, hogy helyezze be újra a nyomtatópatront, cserélje ki a nyomtatópatront vagy zárja be a patrontartó fedelét.                                                                                                    |
| 7     |            | <b>Folytatás</b> : A HP All-in-One eszközt a művelet folytatására utasítja a hiba<br>elhárítását követően.<br>Ha a <b>Folytatás</b> lámpa villog a <b>Folytatás</b> gomb mellett, akkor papírt kell az<br>eszközbe tölteni, vagy el kell hárítani a papírelakadást.                       |
| 8     | X          | Visszavonás: Leállítja a nyomtatást, a másolást vagy a beolvasást.                                                                                                    |
| 9     |            | <b>Be</b> : A HP All-in-One be- és kikapcsolása. Ha a <b>Be</b> gomb világít, akkor a HP All-in-One készülék be van kapcsolva.                                                                                                    |

# Állapotjelző fények áttekintése

A HP All-in-One készülék állapotáról számos jelzőfény tájékoztat.

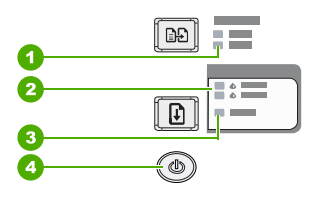

| Címke | Leírás                                   |
|-------|------------------------------------------|
| 1     | Papírtípus lámpák (a Papírtípus gombhoz) |
| 2     | "Ellenőrizze a patront" jelzőfények      |
| 3     | Folytatás lámpa                          |
| 4     | Be gomb                                  |

A következő táblázat a gyakran előforduló helyzeteket mutatja be és ismerteti a jelzőfények jelentését.

| A jelzőfény állapota         | Jelentés                                                                            |
|------------------------------|-------------------------------------------------------------------------------------|
| Egyik jelzőfény sem világít. | A HP All-in-One ki van kapcsolva. Kapcsolja be a készüléket a <b>Be</b><br>gombbal. |

| A jelzőfény állapota                                                                 | Jelentés                                                                                                    |
|--------------------------------------------------------------------------------------|----------------------------------------------------------------------------------------------------|
| A <b>Be</b> jelzőfény és az egyik<br>Papírtípus jelzőfény világít.                   | A HP All-in-One készen áll a nyomtatásra, másolásra vagy a beolvasásra.                                                                                                    |
| A Be jelzőfény villog.                                                               | A HP All-in-One nyomtatást, lapolvasást vagy nyomtatópatron-igazítást végez.                                                                                                    |
| A <b>Be</b> jelzőfény 3 másodpercig<br>gyorsan villog, majd folyamatosan<br>világít. | Megnyomott egy gombot, miközben a HP All-in-One készülék<br>nyomtatást, lapolvasást vagy nyomtatópatron-igazítást végzett.                                                                                                    |
| A <b>Be</b> jelzőfény 20 másodpercig villog, majd folyamatosan világít.              | A számítógép nem reagált a Lapolvasás gomb megnyomására.                                                                                                    |
| A Folytatás jelzőfény villog.                                                        | <ul> <li>A HP All-in-One készülékből kifogyott a papír.</li> <li>A HP All-in-One készülékben elakadt a papír.</li> <li>A másolóprogramban beállított papírméret nem felel meg az adagolótálcában észlelhető papír méretének.</li> </ul>                                                                                                    |
| Villog az "Ellenőrizze a patront"<br>jelzőfény.                                      | <ul> <li>A nyomtatópatron ajtaja nyitva van.</li> <li>A nyomtatópatronok nincsenek vagy nem megfelelően vannak<br/>behelyezve.</li> <li>A védőszalagot nem távolították el a nyomtatópatronról.</li> <li>A nyomtatópatron nem ehhez a HP All-in-One készülékhez készült.</li> <li>A nyomtatópatron hibás lehet.</li> </ul>                                                   |
|                                                                                      | Megjegyzés Lehetséges, hogy a nyomtatóhoz csak a háromszínű nyomtatópatront csomagolták.                                                                                                    |
| Villog a <b>Be</b> , a <b>Folytatás</b> és az<br>"Ellenőrizze a patront" jelzőfény.  | Lapolvasási hiba.<br>Kapcsolja ki, majd ismét be a HP All-in-One készüléket. Ha a probléma<br>továbbra is fennáll, lépjen kapcsolatba a HP támogatással.                                                                                                    |
| Mindegyik jelzőfény villog.                                                          | <ul> <li>Súlyos hiba történt a HP All-in-One készülékkel.</li> <li>1. Kapcsolja ki a HP All-in-One készüléket.</li> <li>2. Húzza ki a tápkábelt.</li> <li>3. Várjon egy percet, majd csatlakoztassa újra a tápkábelt.</li> <li>4. Kapcsolja be újra a HP All-in-One készüléket.</li> <li>Ha a probléma továbbra is fennáll, lépjen kapcsolatba a HP támogatással.</li> </ul> |

# Eredeti dokumentumok betöltése lapolvasáshoz és másoláshoz

A HP All-in-One készülékbe számos különböző típusú és méretű papírt betölthet, így letter vagy A4-es méretű papírt, fotópapírt, írásvetítő-fóliát és borítékot is.

A teljes méretű papír betöltésével kapcsolatos tudnivalókat az üzembe helyezési útmutatóban találja. Az egyéb méretű papírok betöltéséről a program súgójában olvashat.

### Eredeti példány üvegre helyezése

- 1. Emelje fel a HP All-in-One készülék fedelét.
- Az eredeti nyomatot helyezze a másolni vagy beolvasni kívánt oldalával lefelé az üveg bal első sarkához.

56

Tipp A másolat megfelelő mérete érdekében győződjön meg arról, hogy az üvegre nem kerültek idegen tárgyak.

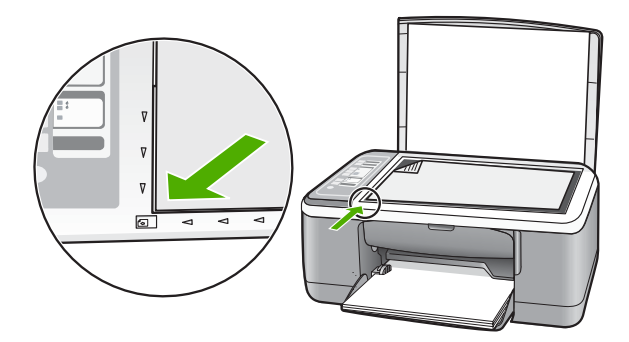

3. Csukja le a fedelet.

# Másolat készítése

A vezérlőpult segítségével minőségi másolatokat készíthet.

### Másolatok készítése a vezérlőpanel segítségével

- 1. Győződjön meg arról, hogy van papír betöltve az adagolótálcába.
- Az eredeti nyomatot helyezze a másolni vagy beolvasni kívánt oldalával lefelé az üveg bal első sarkához.
- 3. A papírtípus beállításához nyomja meg a **Papírtípus** gombot.
- Nyomja meg a Másolás indítása fekete vagy a Másolás indítása Színes gombot.

# Eredeti példány beolvasása

Az üvegre helyezett eredeti dokumentumok vagy képek esetén a beolvasást a számítógépről és a HP All-in-One eszközről is megkezdheti. A lapolvasási funkciók csak a HP All-in-One készülékhez csatlakoztatott, bekapcsolt számítógéppel használhatók. A lapolvasás megkezdése előtt a HP Photosmart szoftvert telepíteni kell a számítógépre, és el kell indítani.

### Beolvasás számítógépre

- 1. Az eredeti nyomatot helyezze a másolni vagy beolvasni kívánt oldalával lefelé az üveg bal első sarkához.
  - Tipp A másolatok jó minősége érdekében a lapolvasó üvegét tartsa tisztán, hogy ne kerülhessenek rá a működést hátrányosan befolyásoló tárgyak vagy szennyeződések.
- Nyomja meg a Lapolvasás gombot. Ha az eredeti dokumentum egy fénykép, a számítógépen a kép szerkeszthető előnézete jelenik meg. A szerkesztés csak az aktuális lapolvasási műveletre vonatkozik.
- 3. Szerkessze tetszőlegesen az előnézeti képet, majd befejezéskor kattintson az Elfogadás gombra.

# 2 Hibaelhárítás és támogatás

Ez a fejezet telepítési és konfigurációs problémákkal, valamint üzemeltetési témakörökkel kapcsolatos hibaelhárítási információkat tartalmaz. A további hibaelhárítási tudnivalókat a képernyőn megjelenő súgóban olvashatja.

Sok problémát az okoz, hogy a HP All-in-One készüléket azelőtt csatlakoztatják USB-kábellel a számítógéphez, mielőtt telepítenék a HP All-in-One szoftvert a számítógépre. Ha a HP All-in-One készüléket azt megelőzően csatlakoztatta a számítógéphez, hogy a telepítési képernyő arra felkérte volna, az alábbi lépéseket kell követnie:

### Általános telepítési problémák hibaelhárítása

- 1. Húzza ki az USB-kábelt a számítógépből.
- 2. Törölje a szoftvert (ha már telepítette).
- 3. Indítsa újra a számítógépet.
- 4. Kapcsolja ki a HP All-in-One készüléket, várjon egy percet, majd indítsa újra.
- 5. Telepítse újra a HP All-in-One szoftvert.
- Vigyázat! Ne csatlakoztassa az USB-kábelt a számítógéphez, amíg a szoftvertelepítési képernyő nem kéri erre.

Támogatási kapcsolatfelvételi információkért tekintse meg ezen kézikönyv hátsó borítójának belső oldalát.

### A szoftver eltávolítása és újratelepítése

Ha a telepítés nem fejeződött be megfelelően, vagy ha még a szoftver telepítőprogramjának felszólítása előtt csatlakoztatta az USB-kábelt a számítógéphez, akkor szükség lehet a szoftver eltávolítására és újratelepítésére. Ne egyszerű törléssel távolítsa el a HP All-in-One programfájljait a számítógépről. A fájlok megfelelő eltávolításához azt az eltávolító segédprogramot használja, mely a HP All-in-One szoftverének telepítéskor került a számítógépre.

### Letörlés majd újratelepítés Windows számítógépen

- 1. A Windows tálcán kattintson a Start gombra, majd a Vezérlőpult parancsra.
- 2. Kattintson duplán a Programok telepítése és törlése opcióra.
- Válassza a HP Deskjet All-in-One illesztőprogramot, majd kattintson a Módosítás/eltávolítás elemre.

Kövesse a képernyőn megjelenő utasításokat.

- 4. Csatolja le a HP All-in-One készüléket a számítógépről.
- 5. Indítsa újra a számítógépet.
  - Megjegyzés Fontos, hogy a számítógép újraindítása előtt leválassza a HP All-in-One készüléket. Ne csatlakoztassa a HP All-in-One készüléket a számítógéphez a szoftver újratelepítésének befejezése előtt.
- Helyezze be a HP All-in-One CD-ROM-ot a számítógép CD-ROM meghajtójába, és indítsa el a Setup telepítőprogramot.
- Kövesse a képernyőn megjelenő, valamint a HP All-in-One készülékhez kapott Telepítési útmutatóban olvasható utasításokat.

A szoftver telepítésének befejezése után a **HP Digital Imaging Monitor** ikonja jelenik meg a Windows tálcáján.

A szoftver megfelelő telepítésének ellenőrzéséhez kattintson duplán a HP Szolgáltatóközpont ikonra az asztalon. Ha a HP Szolgáltatóközpont programban megjelennek az alapvető ikonok (**Kép beolvasása** és **Dokumentum beolvasása**), a szoftver telepítése megfelelő.

### Letörlés majd újratelepítés Mac számítógépen

- 1. Szüntesse meg a HP All-in-One csatlakozását a Mac géppel.
- 2. Nyissa meg az Alkalmazások: Hewlett-Packard mappát.
- Kattintson duplán a HP letörlő pontra. Kövesse a képernyőn megjelenő utasításokat.
- A szoftver eltávolítása után válassza le a HP All-in-One készüléket, és indítsa újra a számítógépet.

Megjegyzés Fontos, hogy a számítógép újraindítása előtt leválassza a HP All-in-One készüléket. Ne csatlakoztassa a HP All-in-One készüléket a számítógéphez a szoftver újratelepítésének befejezése előtt.

- A szoftver újratelepítéséhez helyezze be a HP All-in-One CD-ROM-ot a számítógép CD-ROM meghajtójába.
- 6. Az asztalon nyissa meg a CD-ROM-ot, és kattintson duplán a HP All-in-One telepítő pontra.
- Kövesse a képernyőn megjelenő, valamint a HP All-in-One készülékhez kapott Telepítési útmutatóban olvasható utasításokat.

## Hardverbeállítási hibaelhárítás

Ez az alfejezet a HP All-in-One hardver-hibaelhárításával kapcsolatos tudnivalókat ismerteti.

### A HP All-in-One nem kapcsol be

Ok: A HP All-in-One készülék tápkábele nincs megfelelően csatlakoztatva.

### Megoldás

 Ellenőrizze, hogy a tápkábel megfelelően csatlakozik-e a HP All-in-One készülékhez és a hálózati adapterhez. Csatlakoztassa a tápkábelt földelt fali csatlakozóhoz, túláramvédelmi eszközhöz vagy hosszabbítóhoz.

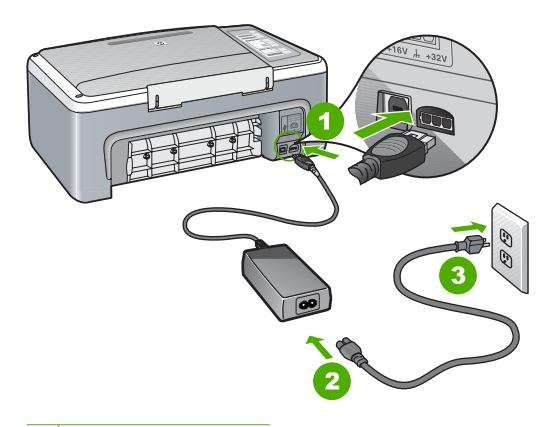

- 1 Tápkábel csatlakozása
- 2 Tápkábel és adapter
- 3 Konnektor
- Ha hosszabbítót használ, ellenőrizze, hogy a hosszabbító be van-e kapcsolva, Esetleg próbálja a HP All-in-One készüléket közvetlenül a fali csatlakozóhoz csatlakoztatni.

- Ellenőrizze, hogy a fali csatlakozó működik-e. Dugaszoljon be egy olyan készüléket, amelyikről tudja, hogy működik, és nézze meg, hogy kap-e áramot. Ha nem, akkor a fali aljzattal lehet gond.
- Ha a HP All-in-One készüléket kapcsolóval ellátott tápaljzathoz csatlakoztatta, győződjön meg róla, hogy az aljzat áramellátása be van-e kapcsolva. Ha be van kapcsolva, és még mindig nem működik, lehet, hogy a tápaljzat hibás.

Ok: Túl gyorsan nyomta meg a Be gombot.

**Megoldás:** Előfordulhat, hogy a HP All-in-One nem reagál, ha a **Be** gombot túl gyorsan nyomja meg. Egyszer nyomja meg a **Be** gombot. Eltarthat néhány másodpercig, míg a HP All-in-One bekapcsol. Ha eközben ismét megnyomja a **Be** gombot, kikapcsolhatja a készüléket.

Vigyázat! Ha a HP All-in-One még mindig nem kapcsol be, lehetséges, hogy mechanikai meghibásodásról van szó. Húzza ki a HP All-in-One készülék csatlakozóját a hálózati aljzatból és lépjen kapcsolatba a HP-vel. Látogasson el a következő címre: www.hp.com/ support. Kérésre válasszon országot/térséget, majd kattintson a Kapcsolatfelvétel hivatkozásra. Így a technikai támogatás telefonos elérhetőségével kapcsolatos információkat kap.

# Csatlakoztattam az USB-kábelt, de problémák léptek fel a HP All-in-One készülék számítógéppel való használatában

**Megoldás:** Mielőtt csatlakoztatná az USB-kábelt, először a HP All-in-One készülékkel együtt kapott szoftvert kell telepítenie. A telepítés során ne csatlakoztassa az USB-kábelt, amíg a képernyőn megjelenő utasítások azt nem kérik. Ha az USB-kábelt idő előtt csatlakoztatja, az hibákat okozhat.

A szoftver telepítése után könnyen létrehozhatja a számítógép és a HP All-in-One készülék közötti USB-kapcsolatot. Egyszerűen csatlakoztassa az USB-kábel egyik végét a számítógéphez, a másikat pedig a HP All-in-One hátuljához. A számítógép tetszőleges USB-portjához csatlakozhat.

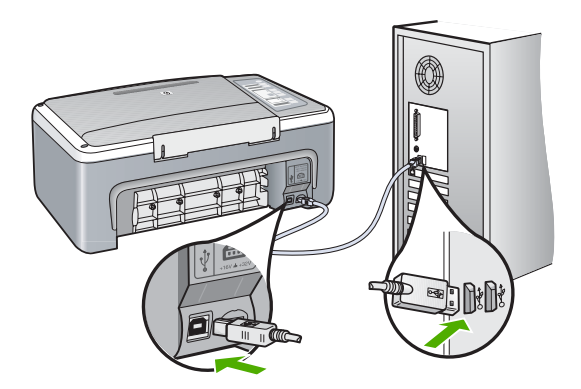

A szoftver telepítésének és az USB-kábel csatlakoztatásának információit a HP All-in-One Telepítési útmutatójában találhatja meg.

### A HP All-in-One készülék nem nyomtat

**Megoldás:** Ha a HP All-in-One készülék és a számítógép nem kommunikál egymással, akkor próbálkozzon a következőkkel:

- Nézze meg a HP All-in-One előlapján található Be gombot. Ha nem világít, akkor a HP All-in-One ki van kapcsolva. Ellenőrizze, hogy a tápkábel csatlakoztatva van-e a HP All-in-One készülékhez, és hogy be van-e dugaszolva a fali csatlakozóba. Kapcsolja be a HP All-in-One készüléket a Be gombbal.
- Ellenőrizze, hogy be vannak-e helyezve a nyomtatópatronok.
- Győződjön meg arról, hogy van papír betöltve az adagolótálcába.
- · Ellenőrizze, hogy nincs-e papírelakadás a HP All-in-One készüléknél.
- Ellenőrizze, nem akadt-e el a nyomtatópatron-tartó. Nyissa ki a nyomtatópatron-tartó ajtaját, hogy hozzáférhessen a patronokhoz. Távolítsa el a nyomtatópatron-tartó útjában lévő akadályt, például az esetleg bent felejtett csomagolóanyagot. Kapcsolja ki a HP All-in-One készüléket, majd kapcsolja be újra.
- Ellenőrizze, hogy a HP All-in-One nyomtatási sora nincs-e szüneteltetve vagy kapcsolaton kívül (Windows), illetve leállítva (Mac). Ha igen, a megfelelő beállítás kiválasztásával folytassa a nyomtatást. A nyomtatási sorhoz való hozzáférésre vonatkozó további tudnivalókat a számítógép operációs rendszerének dokumentációjában találhat.
- Ellenőrizze az USB-kábelt. Ha régebbi kábelt használ, előfordulhat, hogy az nem működik megfelelően. Próbálja meg más termékhez csatlakoztatni, hogy meggyőződhessen róla, hogy működik az USB-kábel. Ha problémákat tapasztal, előfordulhat, hogy az USB-kábelt ki kell cserélni. Azt is ellenőrizze, hogy a kábel hossza nem haladja-e meg a 3 métert.
- Ellenőrizze a HP All-in-One és a számítógép közötti kapcsolatot. Győződjön meg arról, hogy az USB-kábel biztonságosan csatlakozik a HP All-in-One hátoldalán levő USB-porthoz. Győződjön meg róla, hogy az USB-kábel másik vége a számítógép USB-portjába csatlakozik. Miután megfelelően csatlakoztatta kábelt, kapcsolja ki a HP All-in-One készüléket, majd kapcsolja vissza.
- Ha USB-hubon keresztül csatlakoztatta a HP All-in-One készüléket, ellenőrizze, be van-e kapcsolva a hub. Ha igen, akkor próbálkozzon közvetlen számítógépes csatlakoztatással.
- Ellenőrizze, hogy vannak-e egyéb nyomtatók vagy lapolvasók is csatlakoztatva. Lehet, hogy a régebbi termékek csatlakoztatását meg kell szüntetnie.
- Próbálja az USB-kábelt számítógépe egy másik portjához csatlakoztatni. A csatlakozások ellenőrzése után indítsa újra a számítógépet. Kapcsolja ki a HP All-in-One készüléket, majd kapcsolja be újra.
- Ha a HP All-in-One kapcsolat nélküli, kapcsolja ki a HP All-in-One készüléket, majd ismét kapcsolja be. Indítson el egy nyomtatási feladatot.
- Ha szükséges, távolítsa el a HP All-in-One szoftverét, majd telepítse újra.

A HP All-in-One üzembe helyezésével és a számítógéphez történő csatlakoztatásával kapcsolatban tekintse át a HP All-in-One készülékhez kapott Telepítési útmutatót.

## Papírelakadás megszüntetése

A papírelakadás megszüntetésével kapcsolatban további tudnivalókat a súgóban olvashat.

### A nyomtatópatronokkal kapcsolatos problémák elhárítása

Ha gondjai vannak a nyomtatással, lehet, hogy valamelyik nyomtatópatronnal van probléma.

### A nyomtatópatronokkal kapcsolatos hibaelhárítás

 Vegye ki a fekete nyomtatópatront a jobb oldali rekeszből. Ne érjen a fúvókákhoz vagy a rézlemezes érintkezőkhöz. Ellenőrizze, nem károsodtak-e a rézszínű érintkezők vagy a tintafúvókák.

Győződjön meg róla, hogy a műanyag szalag el van távolítva. Ha a műanyag szalag még mindig takarja a tintafúvókákat, óvatosan távolítsa el azt a rózsaszín letépőfül segítségével.

2. Befelé tolva a nyílásba, helyezze vissza a nyomtatópatront . Ezután nyomja előre a nyomtatópatront, amíg az be nem pattan a patronhelyre.

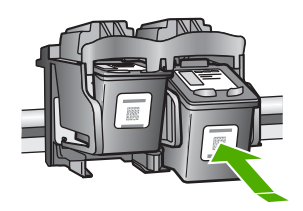

- 3. Ismételje meg az 1. és 2. lépést a bal oldalon a háromszínű nyomtatópatronnal.
- Ha a probléma nem szűnik meg, nyomtatási öntesztre vagy a nyomtatópatronok tisztítására lehet szükség. További tudnivalókat a képernyőn megjelenő súgóban olvashat.

### További tudnivalók

A HP All-in-One készülék üzembe helyezéséről és használatáról számos nyomtatott és on-line forrásból tájékozódhat.

### Üzembe helyezési útmutató

A Telepítési útmutató a HP All-in-One üzembe helyezéséhez és a szoftvertelepítéshez nyújt útmutatást. A telepítési útmutató lépéseit a megadott sorrendben hajtsa végre. Ha a telepítés során problémába ütközik, lapozza fel a Telepítési útmutató utolsó fejezetének hibaelhárítással foglalkozó szakaszát, vagy nézze meg ebben az útmutatóban a <u>"Hibaelhárítás és</u> támogatás," 59. oldal részt.

### Képernyőn megjelenő súgó

A képernyőn megjelenő súgó részletes útmutatással szolgál a HP All-in-One azon funkcióiról, melyeket a Felhasználói kézikönyv nem tárgyal, beleértve a csak a HP All-in-One készülékkel telepített szoftver használatával elérhető funkciókat is.

### A HP Photosmart szoftver súgó elérése Windows rendszerű számítógépen

- 1. A HP Szolgáltatóközpont programban kattintson a HP All-in-One fülre.
- 2. Az Eszköztámogatás területen kattintson az Elektronikus útmutató vagy a Hibaelhárítás elemre.

### **HP** webhely

Ha rendelkezik internet-hozzáféréssel, a HP webhelyéről is kaphat segítséget és támogatást, a következő címen: <u>www.hp.com/support</u>. Ez a webhely műszaki támogatást, illesztőprogramokat, kellékeket és rendelési tudnivalókat kínál.

#### tintahasználat

A nyomtatási folyamat során a patronban lévő tinta számos módon kerülhet felhasználásra. Ilyen lehet az inicializációs folyamat, mely előkészíti a nyomtatásra a készüléket és a patronokat, valamint a nyomtatófej javítás, mely tisztán tartja a fúvókákat, s biztosítja az egyenletes tintakiáramlást. Továbbá, használat után lehet még a patronban bizonyos mennyiségű maradvány tinta. További információkért tekintse meg a www.hp.com/go/inkusage weboldalt.

## **HP-támogatás**

A HP ügyfélszolgálatával telefonon és interneten keresztül is felveheti a kapcsolatot. A támogatási lehetőség és az elérhetőség termékenként, országonként/térségenként és nyelvenként változik.

### A HP telefonos támogatási szolgáltatása

Az ügyfélszolgálat telefonszámait e kézikönyv előlapjának belső oldalán találhatja meg. A támogatási lehetőség és az elérhetőség termékenként, országonként/térségenként és nyelvenként változik.

### A telefonos támogatás időtartama

Egyéves telefonos támogatás igénybevételére van lehetőség Ázsia csendes-óceáni partvidékén és Latin-Amerikában (Mexikót is beleértve). A telefonos támogatás időtartama Észak-Amerika, Kelet-Európa, a Közel-Kelet és Afrika esetében a <u>www.hp.com/support</u> címen állapítható meg. A telefonbeszélgetésekre a szokásos telefondíjak érvényesek.

### A telefonos támogatási időszak lejárta után

A telefonos támogatási időszak lejárta után a HP díjat számít fel a támogatási szolgáltatásért. A támogatási lehetőségekről a helyi HP-kereskedőtől vagy az országában/térségében hívható ügyfélszolgálati telefonszámon kaphat további tájékoztatást.

### A HP-ügyfélszolgálat hívása előtt

- 1. Ellenőrizze a következőket:
  - a. Csatlakoztatva van-e és be van-e kapcsolva a HP All-in-One.
  - b. A nyomtatópatronok megfelelően vannak-e behelyezve.
  - c. Az ajánlott papír megfelelően van-e betöltve az adagolótálcába.
- 2. Állítsa alaphelyzetbe a HP All-in-One készüléket:
  - a. A Be gombbal kapcsolja ki a HP All-in-One készüléket.
  - b. A HP All-in-One készülék hátoldalából húzza ki a tápkábelt.
  - c. Helyezze vissza a tápkábelt a HP All-in-One készülékbe.
  - d. A Be gombbal kapcsolja be a HP All-in-One készüléket.
- 3. Készítse elő a következő adatokat:
  - a. A HP All-in-One pontos neve, ahogyan az a vezérlőpanelen megjelenik.
  - b. Nyomtasson ki egy önteszt-jelentést. (További információkért tekintse meg a *Felhasználói kézikönyv*et.)
  - c. Készüljön fel arra, hogy részletesen el kell mondania a problémát.
  - d. Legyen kéznél a sorozatszám és a szervizazonosító (az önteszt-jelentésen találhatja).
  - e. A HP-ügyfélszolgálat hívásakor tartózkodjon a HP All-in-One nyomtató közelében.

# 3 Műszaki információk

Ezen fejezet a HP All-in-One műszaki adatait, valamint a nemzetközi hatósági nyilatkozatokat tartalmazza.

# Rendszerkövetelmények

A szoftverre vonatkozó rendszerkövetelmények az Olvass el! fájlban találhatók.

# Papírspecifikációk

- Adagolótálca kapacitása: Sima papírlapok: Legfeljebb 100 (75 g/m²súlyú papír)
- Kiadótálca kapacitása: Sima papírlapok: Legfeljebb 50 (75 g/m²súlyú papír)
- Megjegyzés A támogatott médiaméretek teljes listáját a nyomtatószoftver tartalmazza. A papírtípusok súlyainak teljes listáját a képernyőn megjelenő súgóban olvashatja.

### Fizikai specifikációk

- Magasság: 18,05 cm
- Szélesség: 42,57 cm
- Mélység: 26,74 cm
- Súly: 4,26 kg

## Tápellátási adatok

- Energiafogyasztás: 20 Watt (átlagos üzemeltetés)
- Bemenő feszültség: 100-240 V-os váltóáram, ~ 1 A, 50–60 Hz
- Kimenő feszültség: 32 V-os egyenáram===940 mA, 16 V===625mA
- Tápellátás: 0957-2231, 100-240 V-os váltóáram, ~ 1 A, 50–60 Hz

Megjegyzés Csak a HP által mellékelt tápkábel-adapterrel használja a készüléket.

### Környezeti specifikációk

- Üzemi hőmérséklet ajánlott tartománya: 15–30 °C (59–86 °F)
- Üzemi hőmérséklet megengedett tartománya: 10–35 °C (50–95 °F)
- Páratartalom: 15% 80% relatív páratartalom, nem lecsapódó
- Tárolási hőmérséklettartomány: –20 –50 °C
- Erős elektromágneses mező közelében a HP All-in-One készülék kimenete kissé torzult lehet
- A HP azt javasolja, hogy a lehetséges elektromágneses zajártalom elkerülése érdekében az USB-kábel ne legyen hosszabb 3 méternél

## Hatósági nyilatkozatok

A HP All-in-One készülék megfelel az országa/térsége szabályozó hatóságai által megállapított termékkövetelményeknek. A hatósági nyilatkozatok teljes listáját a Képernyőn megjelenő súgóban tekintheti meg.

### Szabályozási modellszám

Hivatalos azonosítás céljából a termék el van látva egy szabályozási modellszámmal. A termék szabályozási modellszáma VCVRA-0706. Ez a szabályozási modellszám nem tévesztendő össze a kereskedelmi névvel (HP Deskjet F4100 All-in-One series), sem a termékszámmal (CB580A).

# Garancia

| HP termék                    | Korlátozott jótállás időtartama                                                                                                    |
|------------------------------|----------------------------------------------------------------------------------------------------|
| Szoftver média               | 90 nap                                                                                                    |
| Nyomtató                     | 1 év                                                                                                    |
| Nyomtató- vagy tintapatronok | A HP tinta kifogyása illetve a patronra nyomtatott "jótállás vége"<br>dátum bekövetkezése közül a korábbi időpontig terjed. Ez a<br>jótállás nem vonatkozik az újratöltött, újrakészített, felfrissített,<br>hibásan használt és hamisított HP-tintatermékekre. |
| Tartozékok                   | 1 év, ha nincs másképp szabályozva                                                                                                    |

A. A korlátozott jótállási kötelezettség terjedelme

- 1. A Hewlett-Packard cég (HP) garantálja a végfelhasználónak, hogy az előzőekben meghatározott HP-termékek anyaga és kivitelezése hibátlan marad a fent megadott időtartamon belül, amely időtartam a beszerzés dátumával veszi kezdetét.
- 2. Szoftverek esetében a HP által vállalt jótállás korlátozott, az csak a programutasítások végrehajtásának hibáira terjed ki. A HP nem garantálja a termékek megszakítás nélküli vagy hibamentes működését.
- A HP korlátozott jótállása csak a termék rendeltetésszerű, előírások szerinti használata során jelentkező meghibásodásokra érvényes, nem vonatkozik semmilyen egyéb problémára, melyek többek között az alábbiak következményeként lépnek fel:
  - a. Helytelen karbantartás vagy módosítás;
  - b. A HP által nem javasolt, illetve nem támogatott szoftver, média, alkatrész vagy tartozék használata;
  - A termékjellemzőkben megadott paraméterektől eltérően történő üzemeltetés;
- d. Engedély nélküli módosítás vagy helytelen használat.
  4. A HP nyomtatói esetében a nem a HP-tól származó patronok vagy újratöltött patronok használata nem befolyásolja sem a felhasználóval szemben vállalt jótállást, sem az ügyféllel megkötött HP támogatási szerződést. Ha azonban a nyomtató meghibásodása a nem a HP-tól származó, illetve az újratöltött patron vagy lejárt szavatosságú tintapatron használatának tulajdonítható, a HP az adott hiba vagy sérülés javításáért a mindenkori munkadíjat és anyagköltséget felszámítja.
- 5. Ha a HP a vonatkozó jótállási időn belül értesül a jótállása alá tartozó bármely termék meghibásodásáról, a terméket saját belátása szerint megjavítja vagy kicseréli. Ha a javítást vagy a cserét a HP a meghibásodásról szóló értesítés megérkezését követően ésszerű időn belül nem tudja elvégezni, a HP-jótállás hatálya alá tartozó hibás termék vételárát visszafizeti a vásárlónak.
- 6. A HP nincs javításra, cserére vagy visszafizetésre kötelezve mindaddig, amíg az ügyfél a hibás terméket vissza nem küldi a HP-nek.
- 7. Bármely cseretermék lehet új vagy újszerű is, amennyiben működőképessége legalább azonos a kicserélt termék működőképességével.
- A HP-termékek tartalmazhatnak olyan felújított alkatrészeket, összetevőket vagy anyagokat, amelyek az újjal azonos 8. teliesítménvt nvúitanak.
- 3 A HP korlátozott jótállásról szóló nyilatkozata minden olyan országban érvényes, ahol a hatálya alá tartozó HP-terméket maga a HP forgalmazza. Kiegészítő garanciális szolgáltatásokra (például helyszíni szervizelésre) vonatkozó szerződéseket bármely hivatalos HP szerviz köthet azokban az országokban, ahol a felsorolt HP-termékek forgalmazását a HP vágy egy hivatalos importőr végzi.
- B. A jótállás korlátozásai
  - AMIGS KOMOCOZOSA A HELYI JOGSZABÁLYOK KERETEIN BELÜL SEM A HP, SEM KÜLSŐ SZÁLLÍTÓI NEM VÁLLALNAK EGYÉB KIFEJEZETT VAGY BELEÉRTETT JÓTÁLLÁST ÉS FELTÉTELT, ÉS VISSZAUTASÍTJÁK AZ ELADHATÓSÁGRA, A KIELÉGÍTŐ MINŐSÉGRE, VALAMINT A SPECIÁLIS CÉLOKRA VALÓ ALKALMASSÁGRA VONATKOZÓ BELEÉRTETT JÓTÁLLÁSOKAT ÉS FELTÉTELEKET.
- C. A felelősség korlátozásai
  - 1. A helyi jogszabályok keretein belül a jelen jótállási nyilatkozatban biztosított jogorvoslati lehetőségek a vásárló
  - A hely jogszabajók kelem belu a jelen jolanasi nyilakozatban biztosítoti jogorvostati heletőségék a vasanó kizárólagos jogorvostati lehetőségei.
     A HELYI JOGSZABÁLYOK KERETEIN BELÜL A JELEN NYILATKOZATBAN MEGJELÖLT KÖTELEZETTSÉGEK KIVÉTELÉVEL A HP ÉS KÜLSŐ SZÁLLÍTŐI SEMMILYEN KÖRÜLMÉNYEK KÖZÖTT NEM FELELNEK A KÖZVETLEN, KÖZVETETT, KÜLÖNLEGES VAGY VÉLETLENSZERŰ KÁROKÉRT SEM JÓTÁLLÁS, SEM SZERZŐDÉS ESETÉN, MÉG AKKOR SEM, HA A VÁSÁRLÓT ELÖZETESEN NEM TÁJÉKOZTATTÁK EZEN KÁROK BEKÖVETKEZÉSÉNEK LEHETŐSÉGÉRŐL.
- D. Helyi jogszabályok
- Helyi jogszabályok
  En vyilatkozat alapján az ügyfél az őt megillető jogokkal élhet. Az ügyfél ettől eltérő jogokkal is rendelkezhet, amelyek az Amerikai Egyesült Államokban államonként, Kanadában tartományonként, a világban pedig országonként változhatnak.
  Amennyiben ezen jótállási nyilatkozat egyes részei ellentmondanak a helyi jogszabályoknak, a jótállási nyilatkozat tegyes részei ellentmondanak a helyi jogszabályoknak, a jótállási nyilatkozat tegyesűt Államok kaz ügyfélne. Például az Amerikai Egyesült Államok héhány állama, valamint az Amerikai Egyesült Államok területén kívül egyes kormányok (beleértve a kanadai tartományokat is)
  a. eleve megakadályozhatják, hogy a jelen jótállási nyilatkozat kizárásai és korlátozásai korlátozzák a vásárló törvényes jogait (például az Egyesült Királyságban);
  b. más módon korlátozhatják a gyártó kizárásokra és korlátozásokra vonatkozó lehetőségeit; vagy
  c. az ügyfélnek további jótállási jogkat biztosíthtanak, meghatérozhatják a beleértett jótállási időtartamát, amelyet a gyártó nem utasíthat el, vagy elzárkózhatnak a beleértett jótállási sidőtartam-korlátozásának engedélyezésétől.
  3. A JELEN NYILATKOZÁTBAN BENNFOGLALT JÓTÁLLÁSI FELTETELEK, A TÓRVÉNY ÁLTAL ENGEDÉLYEZETT MÉRTÉK KIVÉTELÉVEL, NEM ZÁRJÁK KI, NEM KORLÁTOZZÁK, ÉS NEM MÓDOSÍTJÁK A HP TERMÉK ELADÁSÁRA VONATKOZÓ KÖTELEZŐ, TÖRVÉNY ÁLTAL SZABÁLYOZOTT JOGOKAT, HANEM AZOK KIEGÉSZÍTÉSEKÉNT ÉRTELMEZENDŐK.

#### HP korlátozott jótállási tájékoztatója

Kedves Vásárló!

A csatolva megtalálja azon HP vállalatok nevét és címét, amelyek az egyes országokban biztosítják a HP mint gyártó által vállalt korlátozott jótállást.

A HP korlátozott jótállásán túlmenően, Önt a HP terméket Önnek értékesítő kereskedővel szemben megilletik a helvi jogszabályok által biztosított szavatossági jogok. Az Ön jogszabályban biztosított jogait a HP korlátozott jótállási nyilatkozata nem korlátozza.

Hungary: Hewlett-Packard Magyarország Kft., 1117 Budapest, Neumann J. u. 1.

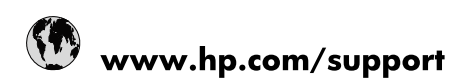

| Africa (English speaking)       | +27 11 2345872                        |
|---------------------------------|---------------------------------------|
| Afrique (francophone)           | +33 1 4993 9230                       |
| 021 67 22 80                    | الجزائر                               |
| Argentina (Buenos Aires)        | 54-11-4708-1600                       |
| Argentina                       | 0-800-555-5000                        |
| Australia                       | 1300 721 147                          |
| Australia (out-of-warranty)     | 1902 910 910                          |
| Österreich                      | www.hp.com/support                    |
| 17212049                        | البحرين                               |
| België                          | www.hp.com/support                    |
| Belgique                        | www.hp.com/support                    |
| Brasil (Sao Paulo)              | 55-11-4004-7751                       |
| Brasil                          | 0-800-709-7751                        |
| Canada                          | 1-(800)-474-6836<br>(1-800 hp invent) |
| Central America & The Caribbean | www.hp.com/support                    |
| Chile                           | 800-360-999                           |
| 中国                              | 10-68687980                           |
| 中国                              | 800-810-3888                          |
| Colombia (Bogotá)               | 571-606-9191                          |
| Colombia                        | 01-8000-51-4746-8368                  |
| Costa Rica                      | 0-800-011-1046                        |
| Česká republika                 | 810 222 222                           |
| Danmark                         | www.hp.com/support                    |
| Ecuador (Andinatel)             | 1-999-119 🕾 800-711-2884              |
| Ecuador (Pacifitel)             | 1-800-225-528<br>🕾 800-711-2884       |
| (02) 6910602                    | مصر                                   |
| El Salvador                     | 800-6160                              |
| España                          | www.hp.com/support                    |
| France                          | www.hp.com/support                    |
| Deutschland                     | www.hp.com/support                    |
| Ελλάδα (από το εξωτερικό)       | + 30 210 6073603                      |
| Ελλάδα (εντός Ελλάδας)          | 801 11 75400                          |
| Ελλάδα (από Κύπρο)              | 800 9 2654                            |
| Guatemala                       | 1-800-711-2884                        |
| 香港特別行政區                         | (852) 2802 4098                       |
| Magyarország                    | 06 40 200 629                         |
| India                           | 1-800-425-7737                        |
| India                           | 91-80-28526900                        |
| Indonesia                       | +62 (21) 350 3408                     |
| +971 4 224 9189                 | العراق                                |
| +971 4 224 9189                 | الكويت                                |
| +971 4 224 9189                 | ليتان                                 |
| +971 4 224 9189                 | قطر                                   |
| +971 4 224 9189                 | اليمن                                 |
| Ireland                         | www.hp.com/support                    |
| 1-700-503-048                   | ישראל                                 |
| Italia                          | www.hp.com/support                    |

| Jamaica                   | 1-800-711-2884                        |
|---------------------------|---------------------------------------|
| 日本                        | 0570-000-511                          |
| 日本(携帯電話の場合)               | 03-3335-9800                          |
| 0800 222 47               | الأردن                                |
| 한국                        | 1588-3003                             |
| Luxembourg                | www.hp.com/support                    |
| Malaysia                  | 1800 88 8588                          |
| Mauritius                 | (262) 262 210 404                     |
| México (Ciudad de México) | 55-5258-9922                          |
| México                    | 01-800-472-68368                      |
| 081 005 010               | المغرب                                |
| Nederland                 | www.hp.com/support                    |
| New Zealand               | 0800 441 147                          |
| Nigeria                   | (01) 271 2320                         |
| Norge                     | www.hp.com/support                    |
| 24791773                  | غمان                                  |
| Panamá                    | 1-800-711-2884                        |
| Paraguay                  | 009 800 54 1 0006                     |
| Perú                      | 0-800-10111                           |
| Philippines               | (2) 867 3551                          |
| Philippines               | 1800 144 10094                        |
| Polska                    | 0801 800 235                          |
| Portugal                  | www.hp.com/support                    |
| Puerto Rico               | 1-877-232-0589                        |
| República Dominicana      | 1-800-711-2884                        |
| Reunion                   | 0820 890 323                          |
| România                   | 0801 033 390                          |
| Россия (Москва)           | +7 495 7773284                        |
| Россия (Санкт-Петербург)  | +7 812 3324240                        |
| 800 897 1415              | السعوبية                              |
| Singapore                 | 6272 5300                             |
| Slovensko                 | 0850 111 256                          |
| South Africa (RSA)        | 0860 104 771                          |
| Suomi                     | www.hp.com/support                    |
| Sverige                   | www.hp.com/support                    |
| Switzerland               | www.hp.com/support                    |
| 臺灣                        | (02) 8722 8000                        |
| ไทย                       | +66 (2) 353 9000                      |
| 071 891 391               | ئونس                                  |
| Trinidad & Tobago         | 1-800-711-2884                        |
| Türkiye                   | +90 (212)291 38 65                    |
| Україна                   | (044) 230-51-06                       |
| 600 54 47 47              | الإمارات العربية المتحدة              |
| United Kingdom            | www.hp.com/support                    |
| United States             | 1-(800)-474-6836<br>(1-800 hp invent) |
| Uruguay                   | 0004-054-177                          |
| Venezuela (Caracas)       | 58-212-278-8666                       |
| Venezuela                 | 0-800-474-68368                       |
| Việt Nam                  | +84 (8) 823 4530                      |